# WCEX Amazon Pay 決済モジュール

Welcart専用 Amazon Payプラグイン運用マニュアル

Ver. 2.4.0

2021.6.3

アイベック合同会社

※Welcartは、コルネ株式会社の商標です。

※Amazon、Amazon.co.jp、Amazon Payおよびそれらの名称及びロゴは、Amazon.com,inc.またはその関連会社の商標です。

| 更新          | 覆歴        |           | •        | •        | •        | •        | •      | • | •             | •          | • | •        |   | • | • | • | • | • | • | • | • | • | • | • | • | • | • | • | • | • | • | • | • | • | • | • | • | • | • | • | ı | • | 3         |
|-------------|-----------|-----------|----------|----------|----------|----------|--------|---|---------------|------------|---|----------|---|---|---|---|---|---|---|---|---|---|---|---|---|---|---|---|---|---|---|---|---|---|---|---|---|---|---|---|---|---|-----------|
| <u>はじ</u>   | めに        |           | •        | •        |          |          |        |   |               |            |   |          | • | • | • | • |   |   |   |   | • | • |   |   | • | • |   | • |   | • |   |   |   |   |   |   |   |   |   | • | • | • | _7        |
| <u>申込</u>   | <u>方法</u> |           |          | •        | •        | •        | •      |   |               |            |   |          |   | • | • | • | • |   |   |   |   |   | • | • | • |   | • |   |   |   |   |   | • | • | • | • |   |   |   |   | • |   | 8         |
| <u>設定</u>   | 方法        |           |          |          |          |          |        | _ |               |            |   |          |   | • |   |   |   |   |   |   |   |   |   |   |   |   |   |   |   |   |   |   |   |   |   |   |   |   |   |   | • |   | 9         |
| <u>接続</u>   | <u>テス</u> | <u> </u>  |          |          |          |          |        |   |               |            |   |          |   |   |   |   |   |   |   |   |   | _ |   |   | • | • |   | • | • | • |   | • |   |   |   |   |   |   |   |   |   |   | 37        |
| <u>運用</u>   | <u>方法</u> |           |          |          | •        |          |        |   |               |            |   |          |   |   | • | • | • |   |   |   |   |   |   |   | • | • |   | • | • | • | • | • |   |   |   |   |   |   |   |   | • |   | <u>39</u> |
| <u> </u>    | <u>ージ</u> | バ         | <u>ッ</u> | <u>ク</u> | <u> </u> | <u>っ</u> | い      | τ | -             |            |   |          |   |   | • | • | • |   |   |   |   |   |   |   | • | • |   | • | • | • |   | • |   |   |   |   |   |   |   |   |   | • | <u>53</u> |
| <u>予期</u>   | せぬ        | I         | <u>ラ</u> |          |          |          | •      | • |               |            |   |          |   |   | • | • | • |   |   |   |   | _ |   |   | • | • |   | • | • | • | • | • | • |   |   |   |   |   |   |   |   |   | <u>54</u> |
| エラ          |           | <u>覧</u>  |          |          | •        |          |        |   |               |            |   |          |   |   | • | • |   |   |   |   | _ |   | - | • | • | • |   | • | • | • |   | • |   |   |   |   |   |   |   |   |   |   | 55        |
| <u>Welc</u> | :art∄     | <u>太子</u> | レフ       | ° =      | ; ケ      | ĭ-       | $\sim$ | ッ | त् <u>र</u> ा | <u>ت</u> ، | 状 | <u>況</u> |   |   |   |   |   |   |   |   |   |   |   |   |   |   |   |   |   |   |   |   |   |   |   |   |   |   |   |   |   |   | <u>60</u> |

#### 【v1.7.8対応】

2019.3.10

- ・WelcartカートページからAmazon Payへのフローを変更しました。
- ・カートページの「Amazon Payボタン」との並び替え設定を追加しました。

2019.4.26

・AIVEC APPS認証確認の「キーの入力」を省略しました。

2019.6.5

・プラグイン名を「WCEX Amazon Pay」に変更しました。

2019.6.13

・決済エラーログに出力されるようになりました。

2019.7.10

・「WCEX DLseller」使用時、ログアウトする際に警告が出るエラーを修正しました。

2019.12.3

- ・クイック決済ページの「カスタム・オーダーフィールド」と「カスタム・デリバリーフィールド」で「表示する・しない
- 」の設定を決済設定ページに追加しました。
- ・クイック決済ページのカスタムフィールドで、ハイフン等がフィールドキー名に入っていたら表示されない不具合を修正 しました。

2020.02.10

・送料設定が2つ以上ある場合、クイック決済時に送料が正しく適用されない不具合を修正しました。

・WCEX Coupon 1.0.11を使用時、クイック決済利用時にクーポンの金額が正しく適用されない不具合を修正しました。 WCEX Coupon10.0.10以下をご利用の場合は必ず最新版へアップデートしてください。

・認証確認で、WCEC Amazon Pay を購入されたサイトを選ぶように変更しました。 (Aivec Apps もしくは、wecart.com のどちらかを選択してください。)

#### 【v1.8.0対応】

2020.2.20

・送料設定が2つ以上ある場合、クイック決済時に送料が正しく適用されない不具合を修正しました。

2020.03.26

≪機能追加≫

- ・決済設定ページに処理区分(与信、与信売上計上)の設定を追加しました。
- ・カートページに「買い物を続ける」ボタンの表示を追加しました。
- ・クイック決済ページにカスタムフィールドの表示・非表示の設定を追加しました。
- ・Amazon Payの通常購入フローで通常課金のコンテンツファイルとサービス商品を購入できるよ
- うになりました。(DLSeller商品一部対応)
- ・新しいフックを追加しました。

2020.03.26

≪バグ修正≫

・ハイフン(-)が入っているカスタムフィールドが表示されない不具合を修正しました。(クイック 決済、Amazonアカウントでログインするダイアログ)

・Amazon Payのクイック決済ページで配送方法を変更した場合に送料が再計算されない不具合を 修正しました。

・基本設定でAmazon Payを支払方法として登録しなくても勝手にクイック決済が表示される不具 合を修正しました。

・DLSeller商品を購入する際、お客様情報画面に「Amazonアカウントをお持ちのお客さま」とい うAmazonアカウントの住所を選択する画面が出ないように修正しました。

【v1.8.1対応】

2020.06.29

・在庫が0の時にクイック決済で購入できてしまう不具合を修正しました。

【v2.0.0対応】

2020.09.09

・WCEX Amazon Payの更新方法が、WordPressのプラグイン更新方法と同じ方法でアップデートできるようになりました

≪機能追加≫

=クレジット決済設定画面=

・Amazon Pay APIにアクセスするための公開/秘密キーペアの設定を追加しました。

・購入時に利用する配送先の設定を追加しました。

・Welcart非会員様のお客様情報登録先を指定する設定を追加しました。

 ・ギフト配送の有無を判断するチェック項目を追加し、ギフト配送などの購入者と発送先が異なる注文の場合には購入者情 報を入力できるよう項目を追加しました。

《仕様変更》

·決済エラーログ機能を削除し、「usc-e-shop/logs/acting\_transaction.log」に記載するようになりました。

・会員情報とAmazonアカウントを連携させることで、Amazonアカウントのみでログインできるようになりました。(会員 情報のメールアドレスとAmazonアカウントのメールアドレスが同一であることが条件となります。)

・Amazon Payの売上計上・キャンセルの処理がWelcartの「対応状況」とは別となり、「対応状況」を変更してもAmazon Payの処理が実行されないようになりました。

・「Amazonアカウントで登録する」ダイアログにて会員登録を行っていたのを、クイック決済画面にて

「Amazonアカウントで会員登録を行う」にチェックを入れるだけで、Amazonアカウントの情報を会員登録に反映できるよ うになりました。

#### 2020.09.09

≪機能修正≫

・非会員様がクイック決済で購入した場合、登録される氏名が二重になる不具合を修正しました。

・クイック決済ページにテキストエリアのカスタムフィールドが正しく表示されず注文が確定できない不具合を修正しました。

・通常フローに不定期で発生する以下エラーを修正しました。

-「支払い方法を選択してください。」

-「購入者はAmazonのアドレス帳ウィジェットからの配送先住所が選択されていません」

≪既存機能削除≫

・受注リストの一括売上計上、キャンセルを削除しました。

・会員登録時に、会員情報入力ページにAmazonログインボタンを表示する機能を削除しました。

・通常の購入フローの際に、お客様情報入カページにAmazonログインボタンを表示する機能を削除しました。

・Amazonに登録されている氏名ではなく入力した氏名を登録する機能が削除されました。(設定項目名:お名前入力フィー ルド)

【v2.1.0対応】

2020.10.16

≪機能追加≫

・ギフト配送の有無を判断するチェック項目を追加し、ギフト配送などの購入者と発送先が異なる注文の場合には購入者情報を入力できるよう項目を追加しました。

≪機能修正≫

・「wc\_templates」の入っていない独自テーマを使用した場合に、Amazon Payでの注文が確定した後に完了ページにリダ イレクトされない不具合を修正しました。

2021.1.12

≪バグ修正≫
・IE11で決済できない不具合を修正。

【v2.2.0対応】

2021.2.17

≪機能追加≫

=クレジット決済設定画面=

・Welcartの「対応状況」をAmazon Payの「売上計上」や「キャンセル」とリンクするオプションを追加しました。

【v2.2.0対応】

2021.2.17

≪機能修正≫

・権限グループが編集者と編集者(設定権限無し)のユーザーの場合でも、決済処理で売上計上/返金/取消を行えるよう 修正しました。

・デフォルトの「処理区分」を「与信売上計上」に修正しました。

≪バグ修正≫

・会員規約同意のチェック制御の不具合を修正しました。

・firefox及びsafariにおいて、「注文確定」ボタンを押して必須項目入力エラーが表示された場合、注文確定ボタンが再度押 せなくなる不具合を修正しました。

【v2.2.1対応】

2021.3.12

≪機能修正≫

・Welcart Basicの子テーマ(一部)ご利用時、通常決済において、支払方法でAmazonPayを選択した場合、決済できない 不具合を修正しました。

【v2.3.0対応】

2021.4.13

≪機能追加≫

・会員様がクイック決済ご利用時、内容確認ページで、会員情報とAmazonアカウントを連携させるチェックボックスを追加 しました。

· Amazonアカウントで会員登録を行ったときの入会完了メールの内容に仮パスワード使用の内容と仮パスワードを追加し ました。

≪機能修正≫

・通常フロー利用時のDLSeller商品の内容確認ページの「配送日時指定はこちら」を「戻る」に修正しました。

【v2.3.1対応】

2021.4.15

≪機能修正≫

・Welcart v2.2.0 会員登録、パスワード変更時のパスワードポリシーに対応しました。

【v2.4.0対応】

2021.5.19

≪機能追加≫

・Welcart対応のTCDテーマに対応しました。

・会員ログインページのAmazon Payログインボタンの表示設定を追加しました。

≪機能修正≫

・非会員様が、クイック決済で商品を購入したときにポイントが付与されてしまう不具合を修正しました。

# はじめに

特徴

「Amazon Pay」の最大の特長は、Amazonアカウント※1でのログインを貴社ECサイトに導入することで、単な る決済手段にとどまらない、マーケティング効果が期待できる決済ソリューションであるという点です。 支払いに、Amazon Payを選択されると、Amazonに登録されているクレジットカードで決済されます。 配送先や連絡先も同じくAmazonに登録されている情報が用いられます。

初めて利用するショッピングサイトなどでは、名前・配送先・クレジット情報など入力の手間がかかります が、Amazon Payプラグインを使用すると、名前・配送先・クレジットカード番号入力などの手間が大幅に省 くことができ、カゴ落ち対策やCVR改善に有効です。

#### 安全性

Amazon.co.jpはお客様のアカウントを保護するための予防措置を講じています。 お客様がログインするときには、安全なサーバー接続(https://)が使用されます。その際、安全なサーバー保 護の業界標準である128ビット暗号化を用いたSSL(Secure Socket Laver)を使用しています。 お客様のアカウントは、お客様が設定した固有のパスワード\*2によっても保護されています。

要件

PHP5.6以上\*\*3 WordPress5.1以上 SSL必須(SHA-2)

注意事項

・通常、Welcartを利用する場合はHTTPSプラグインを使用しないでください。

常時SSLにする場合は、一般設定画面にて「WordPressアドレス(URL)」と「サイトアドレス(URL)」を 、https://にするだけでSSLにすることができます。

また、常時SSLにした場合は、Welcart管理画面のシステム設定画面にて「SSLの切り替えを行う」のチェッ クを外してください。

※1 Amazon Paylt、Amazon.co.jp(日本のAmazon)のアカウントをお持ちのお客様のみご利用可能です。 ※2パスワードに一般的な単語や語句を使用することは避けてください。パスワードは、大文字、小文字、数字をすべて含めて6文字以上にし てください。

※3 PHP5.3、PHP5.4のサポートはAmazon SDKで廃止予定です。推奨バージョン以下では正常に動作しない可能性があります。

# 申込方法

Amazon Payプラグインの使用するには、事前に販売事業者の登録が必要になります。 ECプラットフォームはWelcart(プラグイン)を選択してください。(登録費用無料) <u>https://pay.amazon.com/ip/signup</u>

Amazon Payのご導入に際しては、一定の条件があります。

日本に拠点のある法人(登記簿をご提出いただく可能性があります。)、Amazon Pay規定の禁止 ビジネスカテゴリー、または導入サイト内に禁止商材を取り扱っていない販売事業者であることが 挙げられます。

詳しくは、Amazon Payサービス利用規定をご覧ください。 https://pay.amazon.com/jp/help/6023

| Amazon Pay プラグイン使用料 |        |  |  |  |  |  |  |
|---------------------|--------|--|--|--|--|--|--|
| 初期費用                | 無料     |  |  |  |  |  |  |
| 月額費用                | 5,500円 |  |  |  |  |  |  |
|                     | 決済手数料  |  |  |  |  |  |  |
| 物理的商品・サービス等         | 3.9%   |  |  |  |  |  |  |
| デジタルコンテンツ           | 4.5%   |  |  |  |  |  |  |
| トランザクション料           | なし     |  |  |  |  |  |  |

# 設定方法

### 1. プラグインのインストールから決済に設定

Amazon Payプラグインのインストール後、WelcartShop クレジット決済設定画面のクレジット決済会社選択タブで「Amazon Pay」を選択し、「利用中のクレジット決済モジュール」のエリアに ドラッグ&ドロップします。

「利用するモジュールを更新する」をクリックして更新すると、「Amazon Pay」のクレジット決済設定タブが表示され、Amazon Payの設定ができるようになります。

| Welcart Shop クレジット決済設定                                |                             |                  |  |  |  |  |  |
|-------------------------------------------------------|-----------------------------|------------------|--|--|--|--|--|
| メンテナンスモードが <b>有効化</b> されています。作業が                      | 終わったらすぐに無効化するのを忘れないでください。   |                  |  |  |  |  |  |
| クレジット決済モジュール選択 Amazon                                 | Pay WelcartPay              |                  |  |  |  |  |  |
| 利用できるクレジット決済モジュール                                     |                             | 利用中のクレジット決済モジュール |  |  |  |  |  |
| 利用したいクレジット決済モジュールを右側にドラッ<br>ドラッグ後は必ず「利用するモジュールを更新する」; | びしてください。<br>ボタンをクリックしてください。 | WelcartPay       |  |  |  |  |  |
| ゼウス                                                   | Amazon Pay                  | 利用するモジュールを革新する   |  |  |  |  |  |
| ルミーズ                                                  | ROBOT PAYMENT               |                  |  |  |  |  |  |
| PayPalエクスプレスチェックアウト                                   | PayPalウェブペイメントプラス           | ✓ ②更新を選択         |  |  |  |  |  |
| テレコムクレジット                                             | メタップスペイメント ①ドラ              | ラッグ&ドロップ         |  |  |  |  |  |
| みずほファクター                                              | アナザーレーン                     |                  |  |  |  |  |  |
| ベリトランス Air-Web                                        | ペイジェント                      |                  |  |  |  |  |  |
| e-SCOTT Smart                                         | Yahoo!ウォレット                 |                  |  |  |  |  |  |

### 2. Amazon Payプラグインの設定

Amazon Payから発行される「MWSアクセスキー」情報を元に、Amazon Pay クレジット決済の設定を行います。 MWS Access Keysは、セラーセントラルから取得できます。 ※MWS Access Keysは、テスト環境(SAND BOX)と本番環境共通です。

| <b>双要</b>                         | Login with Amazonアカウント情報  |
|-----------------------------------|---------------------------|
|                                   | アイベックAPPS                 |
| MWSアカウント情報<br><sup>アクセスキーID</sup> |                           |
| シークレットアクセスキー                      | クライアントシークレット<br>シークレットを表示 |
|                                   |                           |

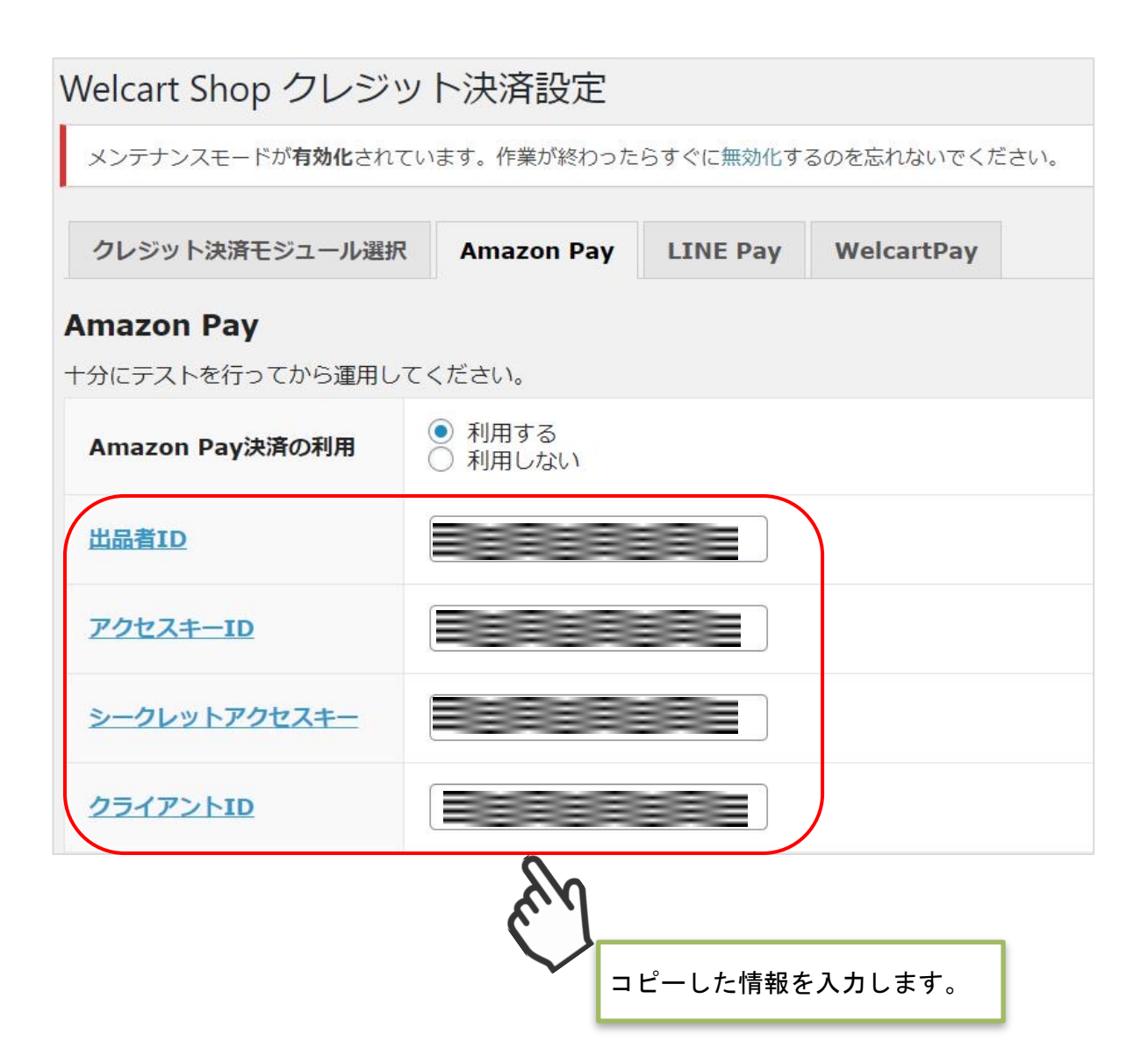

WelcartShopクレジット決済設定画面の「Amazon Pay」タブを選択し、Amazon Pay APIにアクセスするのに必要な公開/秘密キーペアを設定します。 ※キーペアの作成方法については次ページを参照してください。

| クレジット決済モジュール選択                             | Amazon Pay                              | LINE Pay | WelcartPay |    |
|--------------------------------------------|-----------------------------------------|----------|------------|----|
| Amazon Pay<br>+分にテストを行ってから運用し <sup>-</sup> | てください。                                  |          |            |    |
| Amazon Pay決済の利用                            | <ul> <li>利用する</li> <li>利用しない</li> </ul> |          |            |    |
| 出品者ID                                      |                                         |          |            |    |
| アクセスキーID                                   |                                         |          |            |    |
| シークレットアクセスキー                               |                                         |          |            |    |
| クライアントID                                   |                                         |          |            |    |
| 公開鍵暗号ID                                    |                                         |          |            |    |
| 秘密鍵                                        |                                         |          |            | 10 |

▽キーペア作成方法

キーペアは、本番環境用、テスト環境用それぞれで作成する必要があります。本番環境のみご利用 の場合、テスト環境のキーペアを作成する必要はありません。

Amazon Pay インテグレーションセントラルに接続します。
 <a href="https://sellercentral-japan.amazon.com/gp/pyop/seller/integrationcentral/">https://sellercentral-japan.amazon.com/gp/pyop/seller/integrationcentral/</a>

(2)アカウントを選択します。(本番環境 or テスト環境)

③ドロップボックスから「自社開発」、「V2」を選択します。

④「手順を見る」をクリックします。

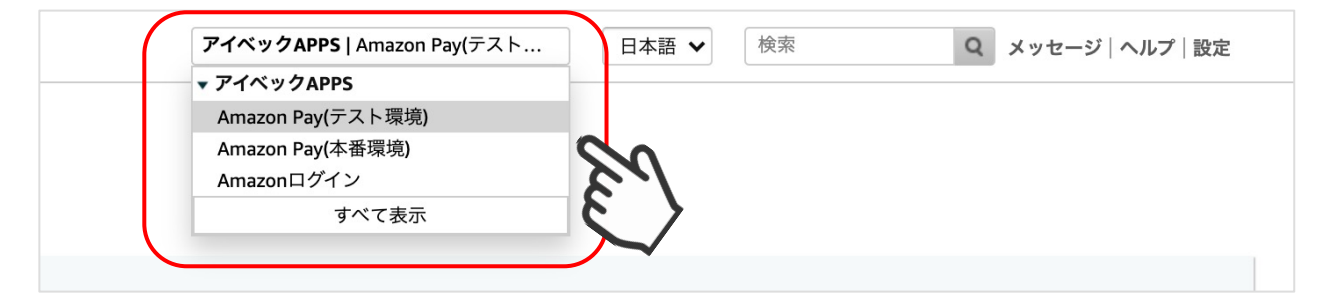

| インテグレーションガイト     | <sup>×</sup> と API呼び出しに | 必要な情報 |   |
|------------------|-------------------------|-------|---|
| インテグレーションチャネル (? | )                       |       |   |
| ウェブサイトまたはモバイル    | L Alexa                 |       |   |
| ソリューションプロバイダもし   | くは、自社開発を選択              | カテゴリー |   |
| 自社開発             | ~                       | V2    | ` |

⑤APIセクションに移動し、「キーペアの作成」をクリックします。

⑥ダイアログが起動するので「API呼び出しに必要な情報の生成」を選択し、APIキーにつける 名前を入力します。

(7)「キーの作成」をクリックします。

| API キーの作成 ×                                                                                                    |  |
|----------------------------------------------------------------------------------------------------|--|
| <ul> <li>キーペアを作成すると、自動的にPrivate Keyファイル(.pem ファイル)がブラウ<br/>ザにダウンロードされます。この1度しかダウンロードできません。Private Key<br/>は安全な場所に大切に保存してください。</li> </ul> |  |
| 何をしたいですか?<br>API呼び出しに必要な情報の生成<br>Amazon Pay APIにアクセスするためのPublic Key、Public Key ID、Private Keyを作成します。                                     |  |
| 既存のPublic Keyを使用して API 認証情報を作成する<br>の 既存のPublic Keyを入力してPublic Key ID を作成し、Amazon Pay API にアクセスします。<br>これらのキーは、SANDBOXでのみ有効です。           |  |
| API キーペアに名前が付けられていません。<br>TestAPIKey<br>残り <b>15</b> 文字                                                                                  |  |
| キャンセルキーの作成                                                                                                    |  |

⑧秘密鍵(.pem)が自動でダウンロードされるので、第三者と共有しない安全な場所 (任意) へ保存します。

※秘密鍵にアクセスできなくなった場合は、新しくキーペアを作成する必要があります。

⑨既存のAPIキーセクションにある作成したAPIキーの公開鍵IDをコピーし、設定方法 3. 秘密鍵設 定「公開鍵暗号ID」項目へ記入します。

※APIキーは、本番環境用とテスト環境用があります。お間違えの無いようにお願いします。

| ApiKeyForTestingEnv |                                             |
|---------------------|---------------------------------------------|
| Public Key ID ⑦     | □□□□□□□□□□□□□□□□□□□□□□□□□□□□□□□□□□□□        |
|                     | テスト環境用なら「SANDBOX」、本番環境用<br>なら「本番」と表示されています。 |

⑩ダウンロードした秘密鍵(.pem)をエディタで開いて記載内容すべてをコピーし、設定方法 3. 秘密鍵設定「秘密鍵」項目へ貼り付けます。

※-----BEGIN PRIVATE KEY-----」から「-----END PRIVATE KEY-----」まですべてをコピーしてください。

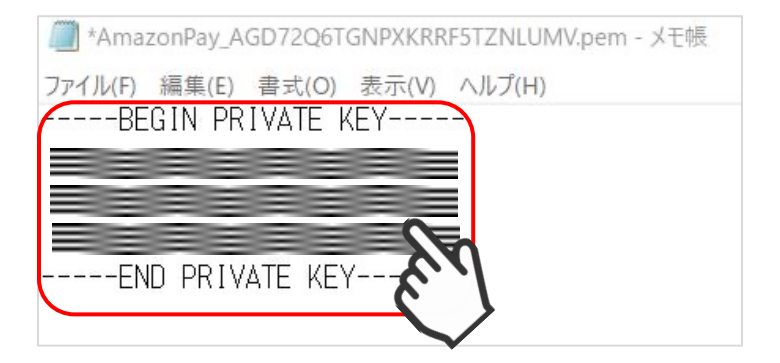

※貼り付け後、「秘密鍵」項目に「-----BEGIN PRIVATE KEY-----」から 「-----END PRIVATE KEY-----」まですべてを記入したことを確認して ください。

クイック決済を使用せず「Amazon Pay」での注文を行う場合、Amazonアカウントの配送先を優先 する「Amazonアカウントから選択する配送先を利用する」を選択していると、注文手続き時に配 送先を入力していても、強制的にAmazonアカウントの配送先に上書きして反映されます。

そのため、注文手続き時に入力した配送先情報を優先して反映させたい場合には「購入者が入力する配送先を利用する」を選択します。

※「Amazonアカウントから選択する配送先を利用する」を選択した場合にのみ、Amazonからの保 証があるため強制的に配送先が反映されるようになっています。

| 利用する配送先                            | <ul> <li>● 購入者がAmazonアカウントから選択する配送先を利用する</li> <li>○ 購入者が入力する配送先を利用する</li> </ul> |  |  |  |  |
|------------------------------------|---------------------------------------------------------------------------------|--|--|--|--|
| <u>「対応状況」と「決済処</u><br><u>理」を連動</u> | <ul> <li>● 連動する</li> <li>○ 連動しない</li> </ul>                                     |  |  |  |  |
| 処理区分                               | <ul> <li>● 与信</li> <li>○ 与信売上計上</li> </ul>                                      |  |  |  |  |
| <u>動作環境</u>                        | <ul> <li>テスト環境</li> <li>本番環境</li> </ul>                                         |  |  |  |  |
| 認証確認                               | 認証確認                                                                            |  |  |  |  |
| 購入したサイトを選択して<br>ください               | <ul> <li>aivec.co.jp/plugin</li> <li>www.welcart.com</li> </ul>                 |  |  |  |  |

▽「Amazonアカウントから選択する配送先を利用する」を選択した場合

| 配送先情報          |                                                                                                 |
|----------------|-------------------------------------------------------------------------------------------------|
| カスタムデリバリーフィールド |                                                                                                 |
| お名前            | TEST USER 様                                                                                     |
| フリガナ           |                                                                                                 |
| 郵便番号           | 1001000                                                                                         |
| 都道府県           | 神奈川県                                                                                            |
| 市区郡町村          | 横浜市テスト町                                                                                         |
| 番地             | 3-2-4-5                                                                                         |
| ビル名            |                                                                                                 |
| 電話番号           | 1000101000                                                                                      |
| FAX番号          |                                                                                                 |
| その他            |                                                                                                 |
| 配送方法           | 通常                                                                                              |
| 配送希望日          | 指定しない                                                                                           |
| 配送希望時間         | 指定しない                                                                                           |
| 支払方法           | Amazon Pay                                                                                      |
| カスタム・オーダーフィールド |                                                                                                 |
| 備考             |                                                                                                 |
| Amazon         | Payでお支払いいただくには、下記のボタンからAmazonヘログインしてください。<br>配送日時指定はこちら<br>③ amazon pay >><br>Amazon アカウントでお支払い |
| 配送             | 先情報を入力し、「amazon pay」ボタンを                                                                        |

#### ▽「Amazonアカウントから選択する配送先を利用する」を選択した場合

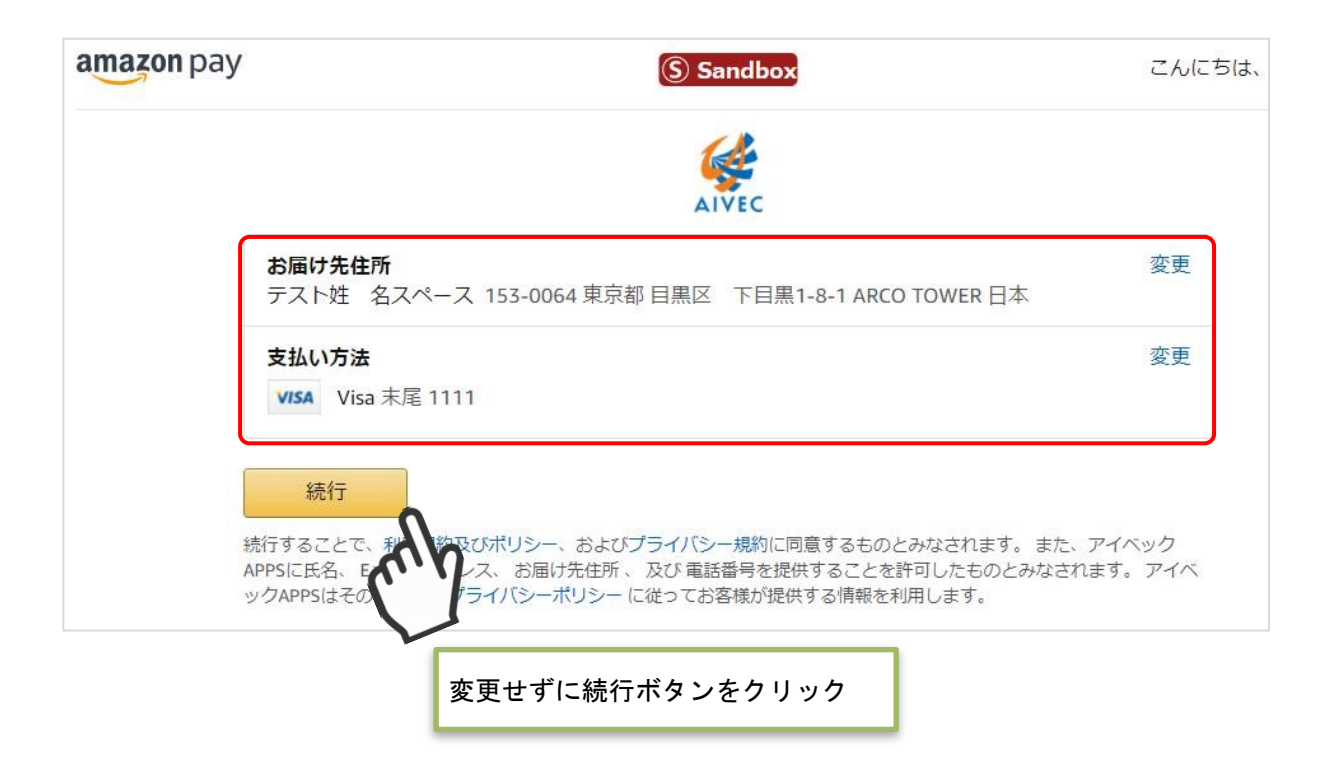

### ▽「購入者が入力する配送先を利用する」を選択した場合

| お客様情報          |                                       |
|----------------|---------------------------------------|
| メールアドレス        |                                       |
| お名前            | TEST USER 様                           |
| フリガナ           |                                       |
| test           |                                       |
| 郵便番号           | 1001000                               |
| 都道府県           | 神奈川県                                  |
| 市区郡町村          | 横浜市テスト町                               |
| 番地             | 3-2-4-5                               |
| ビル名            |                                       |
| 電話番号           | 1000101000                            |
| FAX番号          |                                       |
| 配送先情報 委更       |                                       |
| カスタムデリバリーフィールド |                                       |
| お名前            | テスト姓 名スペース様                           |
| フリガナ           |                                       |
| 郵便番号           | 153-0064                              |
| 都道府県           | 東京都                                   |
| 市区郡町村          | 目黒区 下目黒1-8-1                          |
| 番地             | ARCO TOWER                            |
| ビル名            |                                       |
| 電話番号           | 0312345678                            |
| FAX番号          |                                       |
| その他            | 20                                    |
| 配送方法           |                                       |
| 配送希望日          | 指定しない                                 |
| 入:<br>配;       | 力した配送先ではなく、Amazonアカウントの<br>送先が反映されます。 |

### ▽「購入者が入力する配送先を利用する」を選択した場合

| 配送先情報          |                                              |
|----------------|----------------------------------------------|
| カスタムデリバリーフィールド |                                              |
| お名前            | TEST USER 様                                  |
| フリガナ           |                                              |
| 郵便番号           | 1001000                                      |
| 都道府県           | 神奈川県                                         |
| 市区郡町村          | 横浜市テスト町                                      |
| 番地             | 3-2-4-5                                      |
| ビル名            |                                              |
| 電話番号           | 1000101000                                   |
| FAX番号          |                                              |
| その他            |                                              |
| 配送方法           | 通常                                           |
| 配送希望日          | 指定しない                                        |
| 配送希望時間         | 指定しない                                        |
| 支払方法           | Amazon Pay                                   |
| カスタム・オーダーフィールド |                                              |
| 備考             |                                              |
| Amazo          | on Payでお支払いいただくには、下記のボタンからAmazonへログインしてください。 |
|                | 配送日時指定はこちら                                   |
|                | s amazon pay »                               |
|                | Amazonアカウントでお支払い                             |
|                |                                              |

配送先情報を入力し、「amazon pay」ボタンを クリックします。

### ▽「購入者が入力する配送先を利用する」を選択した場合

| amazon pay | (§) Sandbox                                                                       | こんにちは、                                |
|------------|-----------------------------------------------------------------------------------|---------------------------------------|
|            | AIVEC                                                                             |                                       |
|            | <b>支払い方法</b><br>VISA Visa 末尾 1111                                                 | 変更                                    |
|            | 続行<br>許することで、「規約及びポリシー、およびプライバシー規約に同意するものと<br>PPSに氏名、F<br>ンサイトのプ<br>支払い方法のみ表示されます | みなされます。また、アイベック<br>みなされます。アイベックAPPSはそ |
| ÷          |                                                                                   |                                       |

| お名前            | TEST USER 様                                  |
|----------------|----------------------------------------------|
| フリガナ           |                                              |
| 郵便番号           | 1001000                                      |
| 都道府県           | 神奈川県                                         |
| 市区郡町村          | 横浜市テスト町                                      |
| 番地             | 3-2-4-5                                      |
| ビル名            |                                              |
| 電話番号           | 1000101000                                   |
| FAX番号          |                                              |
| その他            |                                              |
| 配送方法           | 通常                                           |
| 配送希望日          | 指定しない                                        |
| 配送希望時間         | <sup>指定しない</sup> Amazonアカウントの配送先ではなく、        |
| 支払方法           | Amazon Pay-Amaz 入力した内容が反映されます。               |
| カスタム・オーダーフィールド |                                              |
| 備考             |                                              |
|                | Pay Amazonアカウントで指定したお支払い方法を変更<br>戻る  注文を確定する |

「対応状況」と「決済処理」を「連動する」に設定すると、受注詳細画面の「対応状況」のス テータスに応じて決済処理が行われるようになります。

| <u>「対応状況」と「決済処</u><br><u>理」を連動</u> | <ul> <li>● 連動する</li> <li>○ 連動しない</li> </ul> |
|------------------------------------|---------------------------------------------|
| 処理区分                               | <ul> <li>● 与信</li> <li>○ 与信売上計上</li> </ul>  |
| 動作環境                               | <ul> <li>● テスト環境</li> <li>○ 本番環境</li> </ul> |

売上計上処理を行っていない受注分の「対応状況」ステータスを更新すると、「対応状況」に応じた決済処理が行われます。※1,2

(「対応状況」の変更による「決済状況」のステータス更新の詳細については、P23の表を参照してください。)

※1 一度「発送済み」または「キャンセル」に更新した場合、それ以降、対応状況のステ ータスを更新しても、Amazon Payの決済処理が更新されることはありません。
※2 再度決済処理を行う場合や、返金処理を行う場合は、Amazon Payセラーセントラルから操作を行って下さい。

| 処理区分   | 対応状況                   | 対応状況変更後の決済処理                  | 受注リストの決済状況 |
|--------|------------------------|-------------------------------|------------|
|        | 新規受付                   | -*                            | 与信         |
| 与信     | 取り寄せ中                  | _                             | 与信         |
| 子同     | キャンセル                  | 取消                            | 取消         |
|        | 発送済み                   | 売上計上                          | 売上計上       |
| 与信売上計上 | 購入時に売上計上対<br>況を変更しても決済 | 処理が行われるため、対応状<br>脊処理に連動されません。 | 売上計上       |

### ※ - (ハイフン)の場合、決済処理は何も行われません。

| We         | cart Ma        | nagement 受          | 注リスト     |            |                             |        |                                               |         |             |       |      | 歌いパノン   | ヨン・   |
|------------|----------------|---------------------|----------|------------|-----------------------------|--------|-----------------------------------------------|---------|-------------|-------|------|---------|-------|
| X          | ッテナンスモー        | ードが <b>有効化</b> されてい | ます。作業が終れ | )ったらすぐに無効  | 化するのを忘れないでください。             | _      |                                               |         |             | _     |      |         |       |
| Versio     | n 1.9.32.20081 | 183                 |          |            |                             | 受      | 注リスト                                          | ወቅን     | <b>齐</b> 状的 | 7     |      |         |       |
|            |                |                     |          |            |                             | $\sim$ | <u>, , , , , , , , , , , , , , , , , , , </u> | •71/~1. |             |       |      | 前 全ての期間 | 11 V  |
| 50/5       | 50件 first<<    | prev< 1 >next       |          |            | 9,                          | 1      |                                               |         |             | ●最新の情 | 報に更新 | 操作フィールド | 、表示 ▼ |
| $\bigcirc$ | 注文番号           | 受注日                 | 対応状況     | 支払方法       | 決済ID                        | 金状況    | 総合計金額(円)                                      | 配送方法    | 会員No        | 姓     | 名    | 都道府県    | 2     |
| 0          | 00001050       | 2020-09-09 11:09    | 新規受付     | Amazon Pay | S03-0698140-8904384 返金(処理中) |        | ¥1,097                                        | 通常2     |             | TEST  | USER | 東京都     | 副除    |
| 0          | 00001049       | 2020-09-09 11:08    | 新規受付     | Amazon Pay | 503-8361009-3840754 売上計上    |        | ¥600                                          | 通常      |             | TEST  | USER | 東京都     | 副除    |
| $\bigcirc$ | 00001048       | 2020-09-09 11:07    | 新規受付     | Amazon Pay | 503-6268533-9556624 与信      |        | ¥1,298                                        | 通常2     |             | TEST  | USER | 東京都     | 副除    |
| 0          | 00001047       | 2020-09-09 11:07    | 新規受付     | Amazon Pay | 503-4076024-1134770 与信      |        | ¥999                                          | 通常      |             | TEST  | USER | 東京都     | 削除    |
| $\bigcirc$ | 00001046       | 2020-09-01 09:23    | 新規受付     | Amazon Pay | 503-1083657-2900785 取消      |        | ¥699                                          | 通常2     | 1013        | test  | name | 東京都     | 削除    |

▽処理区分「与信」で、対応状況を「発送済み」に更新した場合

|          |                   |    |         |           |                |      |        | 5<br>  | 注明綱 |
|----------|-------------------|----|---------|-----------|----------------|------|--------|--------|-----|
| 管理者      | XE                |    |         |           |                |      |        |        |     |
| 注文<br>(1 | 番号<br>112) 000011 | 12 | 注文日時    | 2021      | -02-05 16:12:5 | 7    |        |        |     |
| 会」       | ≣No 0             |    | メールアドレス | 222       | 888            |      | 会員情報取込 |        |     |
| 支払方法     | Amazon Pay        | ~  | 氏名      | Aivec     | テスト            |      |        |        |     |
| 配送方法     | 通常                | ~  | フリガナ    |           |                |      |        |        |     |
| 配送希望日    |                   |    | 郵便番号    | 5250032   |                |      |        |        |     |
| 配送時間帯    | 指定しない             | ~  | 国       | 日本        | ~              |      |        |        |     |
| 発送予定日    |                   |    | 都道府県    | 滋賀県       |                |      |        |        |     |
| 配送会社名    | 選択                | ~  | 市区郡町村   | 大路1-1-1   |                |      |        |        |     |
| 送り状番号    |                   |    | 番地      | エルティ93    | 2 4F 草津SOH     | IOES |        |        |     |
| 7        | テータス              |    | ビル名 🗌   |           |                |      |        |        |     |
| 対応状況     | 発送済み              | ~  | 電話番号    | 077535917 | 1              |      |        |        |     |
| 決済状況     | 売 ト 計 ト           |    | FAX番号   |           |                |      |        |        |     |
| 通        | 「常セール             |    |         |           |                |      |        |        |     |
|          |                   |    | 人の備考    | 「売上       | 計上」が           | 行わ   | れます    |        |     |
|          |                   |    |         | 0         | _              |      |        | <br>// |     |
| -        |                   |    |         |           |                |      |        |        |     |
| Ama      | zon Pay           |    |         |           |                |      |        |        | ×   |
|          |                   |    |         |           | ****           |      |        |        |     |
|          |                   |    |         |           | 元上計上           |      |        |        |     |
|          | _                 | ſ  |         |           |                |      |        |        |     |

|   | 処理日時                | 決済ID                | ◆ 処理区分 | 金額   | 処理結果 |
|---|---------------------|---------------------|--------|------|------|
| 2 | 2021-02-05 19:52:05 | S03-7812025-5007130 | 売上計上   | 908円 | ОК   |
| L | 2021-02-05 16:12:57 | S03-7812025-5007130 | 与信     | 908円 | ОК   |
|   |                     |                     |        |      |      |
|   |                     |                     |        |      | 閉じる  |

▽処理区分「与信」で、対応状況を「キャンセル」に更新した場合

|               | txt                                                                         |                                            |                                           |                                   |                         |                                    |
|---------------|-----------------------------------------------------------------------------|--------------------------------------------|-------------------------------------------|-----------------------------------|-------------------------|------------------------------------|
| 注文<br>()      | 2番号<br>1113) 00001113                                                       | 注文日時                                       | 2021-02-05 16:33:21                       |                                   |                         |                                    |
| 숤             | 貝No 0                                                                       | メールアドレス                                    |                                           | 員情報取込                             |                         |                                    |
| 払方法           | Amazon Pay 🗸                                                                | 氏名                                         | Aivec テスト                                 |                                   |                         |                                    |
| 送方法           | 通常~                                                                         | フリガナ                                       |                                           |                                   |                         |                                    |
| 希望日           |                                                                             | 郵便番号                                       | 5250032                                   |                                   |                         |                                    |
| 時間帯           | 指定しない ~                                                                     | 国                                          |                                           |                                   |                         |                                    |
| 予定日           |                                                                             | 都道府県                                       | 選択 ~                                      |                                   |                         |                                    |
| 会社名           | 選択 >                                                                        | 市区郡町村                                      | 大路1-1-1                                   |                                   |                         |                                    |
| 状番号           |                                                                             | 番地                                         | エルティ932 4F 草津SOHOビジ                       |                                   |                         |                                    |
| - 7           | ステータス                                                                       | ビル名                                        |                                           |                                   |                         |                                    |
| 応状況           | キャンセル 🗸                                                                     | 電話番号                                       | 0775359171                                |                                   |                         |                                    |
|               |                                                                             | FAX番号                                      |                                           |                                   |                         |                                    |
| ~             |                                                                             | C3                                         | 「キャンセル」に更新す<br>。                          | けることで、                            | 「取消」                    | が行われま                              |
| Ama           | izon Pay                                                                    |                                            | 「キャンセル」に更新す。<br>。                         | 「ることで、                            | 「取消」:                   | が行われま                              |
| Ama           | izon Pay                                                                    |                                            | 「キャンセル」に更新す。<br>。<br><sup>取消</sup>        | トることで、                            | 「取消」:                   | が行われま                              |
| Ama           | zon Pay<br>コード - MerchantC<br>概要 - 取引はキャン・                                  | Canceled<br>セルされました                        | 「キャンセル」に更新す。<br>。<br><sup>取</sup> 消       | tacet.                            | 「取消」:                   | が行われま                              |
| Ama<br>•      | izon Pay<br>コード - MerchantC<br>概要 - 取引はキャン・<br>処理日                          | Canceled<br>セルされました                        | 「キャンセル」に更新す。<br><sup>。</sup><br>、<br>決済ID | トることで、                            | 「取消」:                   | が行われま<br>。<br><sup>0</sup><br>処理結果 |
| Ama<br>•<br>• | コード - MerchantC<br>概要 - 取引はキャン・<br>処理日<br>2021-02-05 19:*                   | Canceled<br>セルされました<br>時<br>47:26          | 「キャンセル」に更新す。<br>。                         | トることで、                            | 「取消」:<br>金額<br>         | が行われま<br>。<br>のK                   |
| Ama 2 1       | ユード - MerchantC<br>概要 - 取引はキャン<br>処理日<br>2021-02-05 19:-<br>2021-02-05 16:: | Canceled<br>セルされました<br>時<br>47:26<br>33:21 | 「キャンセル」に更新す。<br>取消                        | <b>ドることで、</b><br>処理区分<br>取消<br>与信 | 「取消」:<br>金額<br><br>908円 | が行われま<br>                          |

▽処理区分が「与信売上計上」の場合

購入確定時点で、Amazon Pay の売上計上処理が行われるため、「対応状況」を「発送済み」または「キャンセル」にしても、Amazon Pay の決済処理は行われません。

| at III at   |             |                                       |     |         |            |                |        |  |
|-------------|-------------|---------------------------------------|-----|---------|------------|----------------|--------|--|
| 1日1日日<br>注文 | 番号「         |                                       | . ] |         |            |                |        |  |
| (1          | 114)        | 0000111                               | 4   | 汪文日時    | 2021-      | 02-05 19:59:29 |        |  |
| 会           | <b>≣</b> No | 0                                     |     | メールアドレス |            |                | 会員情報取込 |  |
| 支払方法        | Amazo       | on Pay                                | ~   | 氏名      | Aivec      | テスト            |        |  |
| 配送方法        | 通常          |                                       | ~   | フリガナ    |            |                |        |  |
| 記送希望日       |             |                                       |     | 郵便番号    | 5250032    |                |        |  |
| 記送時間帯       | 指定し         | ない                                    | ~   | 围       | 日本         | ~              |        |  |
| 能送予定日       |             |                                       |     | 都道府県    | 滋賀県        |                |        |  |
| 記送会社名       | 選択          | [                                     | ~   | 市区郡町村   | 大路1-1-1    |                | )      |  |
| 差り状番号       |             |                                       |     | 番地      | エルティ93     | 2 4F 草津SOHOビジ  | )      |  |
| 7           | テータ         | ス                                     |     | ビル名     |            |                | ]      |  |
| 対応状況        | 発送済         | ₹ <del>Z</del> ≯                      | ~   | 電話番号    | 0775359171 |                | )      |  |
| 油溶拌泡        | -           | 5 6 54 6                              |     | FAX番号   |            |                | )      |  |
| 2KIMINU/L   | ァ<br>ーマ学科   | تــــــــــــــــــــــــــــــــــــ |     |         |            |                |        |  |

| \ma | zon Pay  |              |                      |      |      |      |
|-----|----------|--------------|----------------------|------|------|------|
|     |          |              | 売上計上                 |      |      |      |
| 返金  | 全価格      |              | 908 円                |      |      | 返金する |
|     |          | 処理日時         | 決済ID                 | 処理区分 | 金額   | 処理結果 |
| 1   | 2021-02- | -05 19:59:29 | \$03-2499387-3759303 | 売上計上 | 908円 | ОК   |
|     |          |              |                      |      |      | 閉じる  |
|     |          | 購入時の売上       | 計上処理によるものです。         |      | 決済情報 |      |

### 6. 処理区分設定

売上計上を行うタイミングを設定します。

「与信」:購入時点では未計上(仮売上)であるため、計上する際は手動で実売上(売上計上)を 更新する必要があります。(売上計上する方法は次ページを参照してください)

「与信売上計上」:購入時点で自動的に計上されます。

| <u>「対応状況」と「決済処</u><br><u>理」を連動</u> | <ul> <li>● 連動する</li> <li>○ 連動しない</li> </ul>                     |
|------------------------------------|-----------------------------------------------------------------|
| 処理区分                               | <ul> <li>● 与信</li> <li>○ 与信売上計上</li> </ul>                      |
| 動作環境                               | <ul> <li>● テスト環境</li> <li>○ 本番環境</li> </ul>                     |
| 認証確認                               |                                                                 |
| 購入したサイトを選択して<br>ください               | <ul> <li>aivec.co.jp/plugin</li> <li>www.welcart.com</li> </ul> |

### 6. 処理区分設定

### ▽処理区分を「与信」にした場合

受注リストの対象明細から「決済情報」ボタンをクリックすると、ダイアログを表示して決済の履歴が確認できます。

ダイアログ内のボタンを押して、表示されている決済に対して以下の処理が行えます。

- 「取消」:注文自体の取消ができます。
- ・「売上計上」:未計上の決済を売上計上することができます。

※「売上計上」ボタンを手動で押さない限り未計上のままとなるので、計上する際は必ずボタンを押してください。

| 与信<br>売上計上価格 699 円                         |      |                 |                                |
|--------------------------------------------|------|-----------------|--------------------------------|
| <b>5上計上価格</b> 699 円                        |      |                 |                                |
|                                            |      |                 | 売上計上                           |
| 取消の理由を入力してください。(任意)                        |      |                 |                                |
| 処理日時 決済ID                                  | 処理区分 | 金額              | 処理結果                           |
| 1 2020-07-08 19:21:11 503-0700589-0874271  | 与信   | 699円            | OK                             |
|                                            |      |                 | 閉じる                            |
| Required                                   | ama  | azonLinkKey b8a | e3aac-e878-43af-l<br>7a2ac4ebf |
| Order 1wer                                 | 決済情報 | J               |                                |
| Text Required                              | 2    |                 |                                |
| Custom<br>Order<br>Radio • radio1 • radio2 | 3    |                 |                                |
| Required<br>Custom<br>Order Checkbox2      |      |                 |                                |

### 6. 処理区分設定

#### ▽処理区分を「与信売上計上」にした場合

受注リストの対象明細から「決済情報」ボタンをクリックすると、ダイアログを表示して計上済みの決済履歴が確認できます。

ダイアログ内の「返金する」ボタンを押すと、表示されている決済に対して返金処理が行えます。

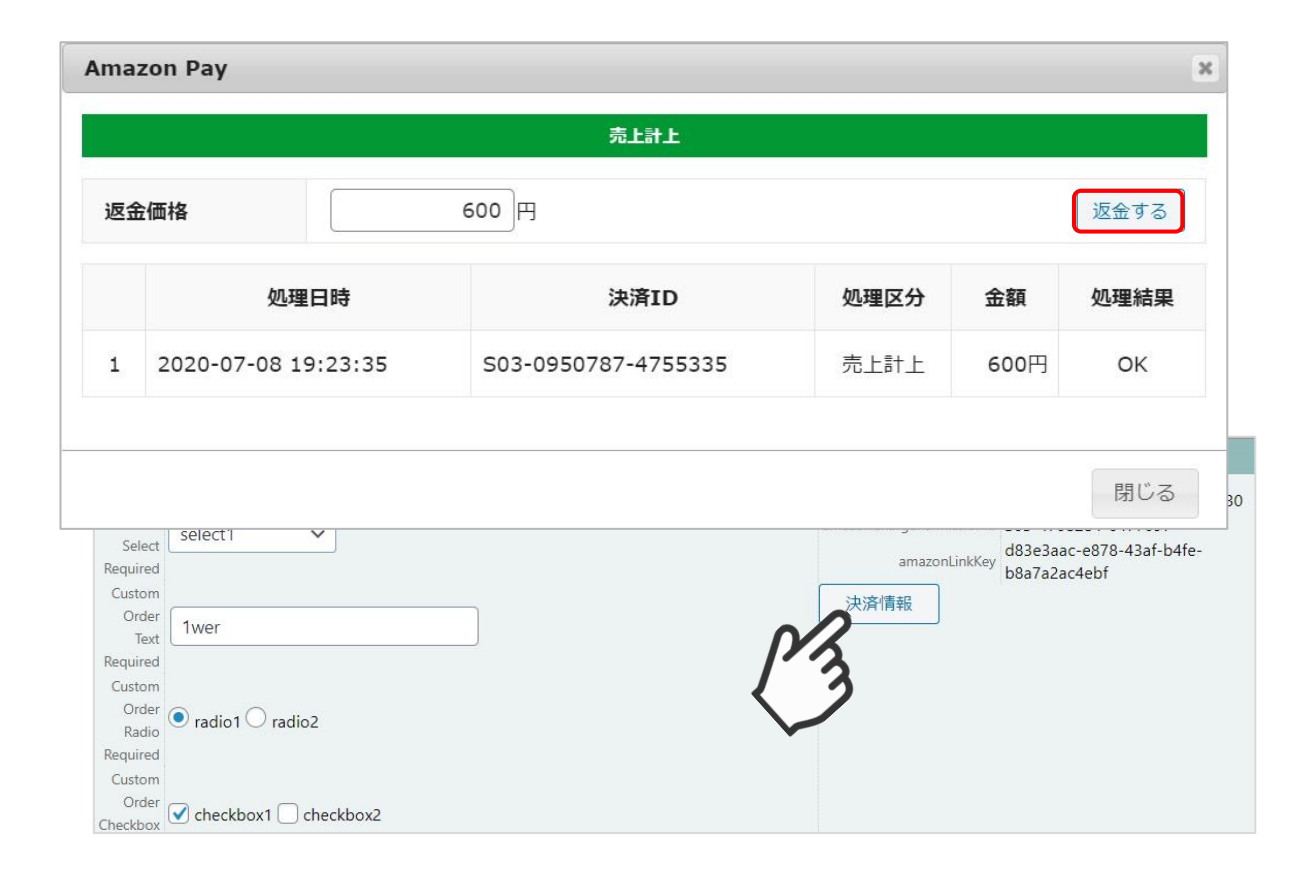

7. Amazon Pay (クイック決済)利用設定

| Amazon Pay (クイック決済)               |                                                                         |  |  |  |  |
|-----------------------------------|-------------------------------------------------------------------------|--|--|--|--|
| Amazon Pay(クイック決<br>済)            | <ul> <li>利用する</li> <li>利用しない</li> </ul>                                 |  |  |  |  |
| Amazon Payのログインボ<br>タン            | <ul> <li>下にする</li> <li>上にする</li> </ul>                                  |  |  |  |  |
| 備考の入力フィールド                        | <ul><li>● 表示する</li><li>○ 表示しない</li></ul>                                |  |  |  |  |
| カスタム・オーダーフィー<br>ルド                | <ul> <li>○ 表示する</li> <li>● 表示しない</li> </ul>                             |  |  |  |  |
| <u>カスタム・デリバリーフィ</u><br><u>ールド</u> | <ul> <li>● 表示する</li> <li>○ 表示しない</li> </ul>                             |  |  |  |  |
| 非会員のお客様情報                         | <ul> <li>Amazonアカウントの配送先で登録する</li> <li>Amazonアカウントの配送先で登録しない</li> </ul> |  |  |  |  |

■ 非会員のお客様情報

Welcart非会員のお客様がクイック決済で注文する際に、「お客様情報」にAmazonアカウントの配送先を登録することができます。

### 7. Amazon Pay (クイック決済) 画面設定

# ▽「Amazonアカウントの配送先で登録する」を選択した場合

「発送先」に加えて、「お客様情報」にもAmazonアカウントの配送先情報を追加します。

|            |                 |       |        |            | 受注明細             |      |                    |            |         |
|------------|-----------------|-------|--------|------------|------------------|------|--------------------|------------|---------|
| 管理者        | ×ŧ              |       |        |            |                  |      |                    | 1          |         |
| 注文i<br>(10 | 番号 0000<br>040) | 01040 | 注文日    | 時 2020     | )-08-07 15:04:17 |      | 更新日                |            |         |
| 会豐         | €No             | 0     | メールアドレ | ス会員情報期     | 112<br>112       |      |                    | 発送先        |         |
| 支払方法       | Amazon Pa       | ay 🗸  | 氏名     | TEST       | USER             |      | カスタムデリバリー<br>フィールド | 🔿 Test 1 💿 | Test 2  |
| 配送方法       | 通常2             | ~     | フリガナ   |            |                  |      | 氏名                 | テスト姓 :     | ź       |
| 配送希望日(     |                 |       | test   |            |                  |      | フリガナ               |            | Ì       |
| 配送時間帯      | 指定なし            | ~     | 郵便番号(  | 153-0064   |                  |      | 郵便番号               | 153-0064   | 1       |
| 発送予定日(     |                 |       | 国 (    | 日本         | ~                |      | 国                  | 日本         | ~       |
| 配送会社名      | 選択              | ~     | 都道府県   | 東京都        | ~                |      | 都道府県               | 東京都        | ~       |
| 送り状番号(     |                 |       | 市区郡町村( | 目黒区 下目     | 黒1-8-1           |      | 市区郡町村              | 目黒区 下      | 目黒1-8-1 |
| ス          | テータス            |       | 番地(    | ARCO TOWER |                  |      | 番地                 | ARCO TOW   | ER      |
| 対応状況       | 新規受付            | ~     | ビル名(   |            |                  |      | ビル名                |            |         |
| 決済状況       | 与信              |       | 電話番号   | 0312345678 |                  |      | 電話番号               | 0312345678 | 3       |
| 通          | 常セール            |       | FAX番号  |            |                  |      | FAX番号              |            |         |
|            |                 |       | 2<br>L | Ŋ          |                  |      |                    |            | //      |
|            |                 |       |        | 「お客様       | 情報」にも            | ,配送先 | こが追加される            | ます。        |         |

### 7. Amazon Pay (クイック決済) 画面設定

▽「Amazonアカウントの配送先で登録しない」を選択した場合

「発送先」のみ登録し、「お客様情報」には登録されるのは、Amazonアカウントの氏名とメール アドレスのみになります。

|            |                                                             |                                                                                                    |                                                                                                    |      | 受注         | 明細       |                                                                                                    |                                                                                                    |                                                                                                    |                                                        |                                                                                                    |                                                                                                    |
|------------|-------------------------------------------------------------|----------------------------------------------------------------------------------------------------|----------------------------------------------------------------------------------------------------|------|------------|----------|----------------------------------------------------------------------------------------------------|----------------------------------------------------------------------------------------------------|----------------------------------------------------------------------------------------------------|--------------------------------------------------------|----------------------------------------------------------------------------------------------------|----------------------------------------------------------------------------------------------------|
| XE 🗌       |                                                             |                                                                                                    |                                                                                                    |      |            |          |                                                                                                    |                                                                                                    |                                                                                                    | ]                                                      |                                                                                                    |                                                                                                    |
| 番号<br>041) | 0000104                                                     | 41                                                                                                    | 注文日                                                                                                    | 時 2  | 2020-08-07 | 15:08:01 |                                                                                                    | 更新日                                                                                                    |                                                                                                    |                                                        |                                                                                                    |                                                                                                    |
| €No        | 0                                                           |                                                                                                    | メールアドレ                                                                                                    | ス会員情 | 報取込        |          | <u>)</u> ، [                                                                                                    |                                                                                                    | 発送                                                                                                    | 先                                                      |                                                                                                    |                                                                                                    |
| Ama        | zon Pay                                                     | ~                                                                                                    | 氏名                                                                                                    | TEST | USER       |          |                                                                                                    | コスタムデリバリー<br>フィールド                                                                                                    | O Test 1                                                                                                    | • Tes                                                  | st 2                                                                                                    |                                                                                                    |
| 通常         |                                                             | ~                                                                                                    | フリガナ                                                                                                    | 2    |            |          | !                                                                                                    | 氏名                                                                                                    | テスト始                                                                                                    | ŧ 名                                                    |                                                                                                    |                                                                                                    |
|            |                                                             |                                                                                                    | test                                                                                                    |      | futura -   |          |                                                                                                    | フリガナ                                                                                                    |                                                                                                    | Î                                                      |                                                                                                    |                                                                                                    |
| 指定         | しない                                                         | ~                                                                                                    | 郵便番号                                                                                                    |      |            |          | - 1                                                                                                    | 郵便番号                                                                                                    | 153-006                                                                                                    | 4                                                      |                                                                                                    | )                                                                                                    |
|            |                                                             |                                                                                                    | E                                                                                                    | 日本   | ~          |          | - 1                                                                                                    | 国                                                                                                    | 日本                                                                                                    |                                                        | ~                                                                                                    |                                                                                                    |
| 選          | 尺                                                           | ~                                                                                                    | 都道府県                                                                                                    | 選択   | ~          |          | - 1                                                                                                    | 都道府県                                                                                                    | 東京都                                                                                                    |                                                        | ~                                                                                                    |                                                                                                    |
|            |                                                             |                                                                                                    | 市区郡町村                                                                                                    |      |            |          | i                                                                                                    | 市区郡町村                                                                                                    | 目黒区                                                                                                    | 下目                                                     | 黒1-8-1                                                                                                    |                                                                                                    |
| テーク        | タス                                                          |                                                                                                    | 番地                                                                                                    |      |            |          |                                                                                                    | 番地                                                                                                    | ARCO TO                                                                                                    | OWER                                                   |                                                                                                    |                                                                                                    |
| 新規         | 受付                                                          | ~                                                                                                    | ビル名                                                                                                    |      |            |          | !                                                                                                    | ビル名                                                                                                    |                                                                                                    |                                                        |                                                                                                    |                                                                                                    |
|            | 与信                                                          |                                                                                                    | 電話番号                                                                                                    |      |            |          |                                                                                                    | 電話番号                                                                                                    | 0312345                                                                                                    | 678                                                    |                                                                                                    |                                                                                                    |
| 常セ-        | ール                                                          |                                                                                                    | FAX番号                                                                                                    |      |            |          | 1                                                                                                    | FAX番号                                                                                                    |                                                                                                    |                                                        |                                                                                                    |                                                                                                    |
|            |                                                             |                                                                                                    |                                                                                                    |      |            |          | -                                                                                                    |                                                                                                    | (                                                                                                    |                                                        |                                                                                                    |                                                                                                    |
|            |                                                             |                                                                                                    | Jh                                                                                                    | ħ    |            |          |                                                                                                    |                                                                                                    |                                                                                                    |                                                        |                                                                                                    |                                                                                                    |
|            |                                                             |                                                                                                    |                                                                                                    |      |            |          |                                                                                                    |                                                                                                    |                                                                                                    |                                                        |                                                                                                    |                                                                                                    |
|            |                                                             |                                                                                                    | L                                                                                                    |      |            |          |                                                                                                    |                                                                                                    |                                                                                                    |                                                        |                                                                                                    |                                                                                                    |
|            |                                                             |                                                                                                    |                                                                                                    | 「お   | 客様情報       | しには      | Amazo                                                                                                    | nアカウン  <br>ヰ 4.                                                                                                    | ~の                                                                                                    |                                                        |                                                                                                    |                                                                                                    |
|            | ×モ<br>■<br>Mo<br>通常<br>指定<br>第<br>1<br>第<br>七<br><br>選<br>第 | ×モ<br>■号<br>000010.<br>■No<br>0<br>Amazon Pay<br>通常<br>1<br>1<br>1<br>1<br>1<br>1<br>1<br>1<br>1<br>1<br>1<br>1<br>1 | ×モ<br>■号<br>00001041<br>■No<br>0<br>Amazon Pay ×<br>通常 ×<br>指定しない ×<br>選択 ×<br>データス<br>新規受付 ×<br>与信<br>常セール | Xモ   | Xモ         | メモ       | 天王         離号       00001041       注文日時       2020-08-07 15;08:01         No       0       メールアドレス       会員情報取込         Amazon Pay       K名       TEST       USER         通常       マリガナ        会員情報取込         Amazon Pay       K名       TEST       USER         道常       マリガナ           「お空感の日本       ●       日本       ●         「安一夕ス       新規受付       ●           新規受付       ビル名            「方名       「私番号            「方七一ル       「お客様情報」」には            「お客様情報」」には | 天王         踏号       00001041       注文日時       2020-08-07 15:08:01         ENO       0       メールアドレス       会員情報取込         Amazon Pay       氏名       TEST       USER         通常       フリガナ           通常       フリガナ           通常       フリガナ           「お客様情報」「こはAmazon Pay           「お客様情報」「こはAmazon Pay           「お客様情報」「こはAmazon Pay           「お客様情報」」にはAmazon Pay           「お客様情報」」にはAmazon Pay           「お客様情報」」にはAmazon Pay           野            ごとい名            「お客様情報」」にはAmazon Pay            第世             「お店              第セ               第一                「お坊田 Pay <td>メモ         副月       00001041       注文日時       2020-08-07 15:08:01       更新日         No       0       メールアドレス       会員情報取込       カスタムデリバリー         Amazon Pay       K名       TEST       USER       カスタムデリバリー         通常       マリカナ       K名       TEST       USER       フリカナ         指定しない       郵便需号       国       日本       マ       国        遊択       郵道府県      遊択       国       新道府県       市区部町村       毎辺         「方&lt;クス</td> 新規受付       ビル名       ビル名       町       毎辺       日         「方<クス | メモ         副月       00001041       注文日時       2020-08-07 15:08:01       更新日         No       0       メールアドレス       会員情報取込       カスタムデリバリー         Amazon Pay       K名       TEST       USER       カスタムデリバリー         通常       マリカナ       K名       TEST       USER       フリカナ         指定しない       郵便需号       国       日本       マ       国        遊択       郵道府県      遊択       国       新道府県       市区部町村       毎辺         「方<クス | 安注明組       Xモ     //////////////////////////////////// | 安住明細       第     00001041     注文日時     2020-08-07 15:08:01     更新日       No     0     メールアドレス     安貴情報取込     アスタムデリパリー<br>フィールド     Test 1 ● Test       通常     >     フリガナ     Test 1 ● Test     Test 1 ● Test       通常     >     フリガナ     Test 1 ● Test       指定しない     >     野優勝号     日本     >       市区部町村     田田本     日日本     町道府県 東京都       市区部町村     日尾区 下目     一     日本        新規受付     ビレ名     田日本     日本        新規受付     ビレ名     電話番号     0312345678       常社     市区都町村     日本        「お客様情報」」にはAmazonアカウントの     配送先情報が追加されません。 | 安住明祖       XE       Big     00001041     注文日時     2020-08-07 15:08:01     更新日       RNO     0     メールアドレス     受債情報取込     アメンカナ       Amazon Pay     氏名     TEST     USER     7/2 小レド     Test 1 ® Test 2       道常     マリガナ     10001041     10001041     アメンカナ       指定したい     町     日本     マリガナ       事び思問時     回     日本     マリガナ       第次県会     日本     マリガナ     100064       国     日本     マリガナ       第の目     一     一       第次県中     日本     マリガナ       日本     マリガナ     日本       第の目     日本     マリガナ       日本     マリガナ     日本       第の目     日本     マリガナ       第の目     日本     マリガナ       第の目     日本     マリガナ       第の目     日本     マリガナ       日本     マリガナ     日本       第の目     日本     マリガナ       第の目     日本     マリガナ       第の目     日本     マリガナ       第の目     日本     マリガナ       第の目     日本     マリガナ       第の目     日本     マリガナ       第の目     日本     マリガナ       第の目     日本 |

### 8. 支払い方法の登録

クレジット決済の設定完了後、WelcartShop 基本設定画面より支払い方法の設定を行います。

| 支払方法 (説明)                   |              |                      |
|-----------------------------|--------------|----------------------|
| 支払方法名                       | (2) 説明       | (3) 決済種別 (4) 決済モジュール |
| 1 Amazon Pay<br>5 ● 使用 ○ 停止 | Amazon Pay決済 | Amazon Pay決 🗸        |
| 削除更新                        |              |                      |

①支払方法名

Amazon Payプラグインをご利用の場合は、必ず「Amazon Pay」と入力してください。 「Amazon[半角スペース]Pay」

(2)説明

自由に説明を入力できます。

③決済種別

決済種別は、「Amazon Pay決済」を選択してください。

④決済モジュール

決済モジュールは空白のままにしてください。

⑤使用/停止

支払方法を表示する場合は「使用」、表示しない場合は「停止」を選択します。

使わなくなった場合は「停止」を選択後、クレジット決済設定画面にて「利用しない」に設定 してください。 9. Amazon ログインへの登録

Amazon Payプラグインでは、「Amazonログイン」するため、JavaScriptの登録が必要になります。

①セラーセントラルにログインし、「インテグレーション」-「インテグレーションセントラル」
 を選択します。

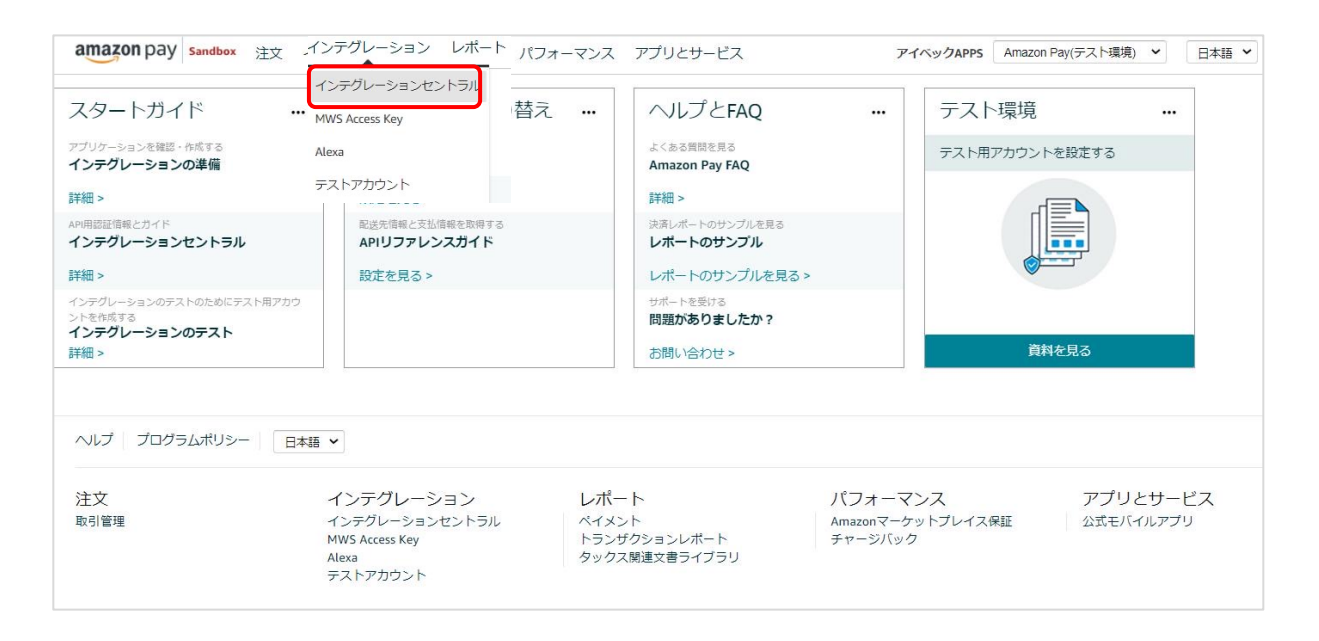

ページ下部にある「アプリケーションを確認する」ボタンをクリックします。

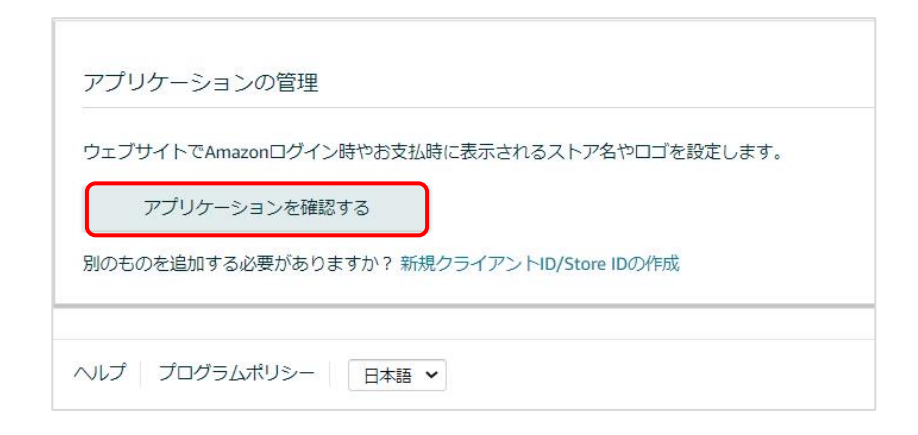

### 9. Amazon ログインへの登録

③「クライアントID/Store ID設定の管理」画面にある「編集する」を選択します。

| インテグレーションの概要 > クライアントID/Store ID設定の管理              |                         |
|----------------------------------------------------|-------------------------|
| クライアントID/Store ID設定の管理                             |                         |
| 既存のクライアントID/Store ID<br>別のものを追加する必要がありますか?新しい設定の作成 |                         |
| アプリ名またはストア名 ③<br>アイベックAPPS v                       |                         |
| 『アイベックAPPS" 詳細                                     |                         |
| AIVEC<br>クライアントID/Store ID ③                       | 福集する<br>このアプリケーションを削除する |
|                                                    | $\bigcirc$              |
| 説明<br>SimplePath<br>プライバシーポリシーURL ⑦                |                         |

### 9. Amazon ログインへの登録

②「許可されたJavaScriptオリジン」の項目にWebサイトのURLを登録します。
 ※URLの最後に「/(スラッシュ)」を入れずに、正確に入力してください。
 「/(スラッシュ)」があると正常に動作しませんので注意してください。

| 定の詳細                                                                |                           |
|---------------------------------------------------------------------|---------------------------|
| プリケーションまたはストア名 💿                                                    |                           |
| アイベックAPPS                                                           |                           |
| 明                                                                   |                           |
| SimplePath                                                          |                           |
| ゴのアップロード (任意)<br>ファイルを選択 選択されていません 🏾 🔺 1<br>像の幅は150ビクセル以上にする必要があります | OMB以下のファイルを選択してください。      |
| リエブの設定                                                              |                           |
| ライバシーポリシーURL ⑦                                                      |                           |
|                                                                     |                           |
| 可されたJavaScriptオリジン (任意) 💿                                           |                           |
| nttps://www.aivec.co.jp                                             |                           |
|                                                                     |                           |
|                                                                     |                           |
|                                                                     |                           |
|                                                                     |                           |
|                                                                     |                           |
|                                                                     |                           |
|                                                                     |                           |
| 2 別のURLの追加                                                          |                           |
| 可されたリターンURL (任意) ②                                                  | 4                         |
| nttps://www.websiteurl.com/something                                | 追加する場合は、「別のURLの追加」をクリックして |
| )別のURLの追加                                                           | 入力し、完了したら「変更を保存する」ボタンを    |
| か西を尽ちする キャン・セル                                                      | クリックします。                  |
| ARCINEYS +TV/UN                                                     | L                         |
|                                                                     |                           |

### 10. 「Amazonアカウントでログイン」ボタンを表示

「Amazonアカウントでログイン」ボタンを「表示する」にすると、ログイン画面にAmazonアカウントでログインするボタンが表示されます。

Amazonアカウントでのログインを有効にするには、マイページでAmazonアカウントと会員情報を連携させる必要があります。(運用方法 5.会員情報とAmazonアカウントの連携 参照)

|   | 公開鍵暗号ID                                    |                                                                                       |
|---|--------------------------------------------|---------------------------------------------------------------------------------------|
|   | <u>秘密鍵</u>                                 |                                                                                       |
|   | 利用する配送先                                    | <ul> <li>● 購入者がAmazonアカウントから選択する配送先を利用する</li> <li>○ 購入者が入力する配送先を利用する</li> </ul>       |
|   | <u>「対応状況」と「決済処</u><br><u>理」を連動</u>         | <ul> <li>連動する</li> <li>連動しない</li> </ul>                                               |
| ( | <u>「Amazonアカウントでロ</u><br><u>グイン」ボタンの表示</u> | <ul> <li>● 表示する</li> <li>○ 表示しない</li> </ul>                                           |
| l | 「表示する」を選択すると、ロク<br>トと会員情報を連携させる必要か         | プインページ内にAmazonアカウントでログインできるポタンを表示します。※Amazonアカウントでログインするには、マイページでAmazonアカウン<br>があります。 |
|   | <u>処理区分</u>                                | <ul> <li>● 与信</li> <li>○ 与信売上計上</li> </ul>                                            |
|   | 動作環境                                       | <ul> <li>● テスト環境</li> <li>○ 本番環境</li> </ul>                                           |

| メールアドレス                                          |  |
|--------------------------------------------------|--|
| バスワード                                            |  |
| <ul> <li>ログイン情報を記憶</li> </ul>                    |  |
| נוער                                             |  |
| Amazonアカウントで新規会員登録を完了している方は下のボタンで<br>ログインしてください。 |  |
| <sup>®</sup> amazon でログイン                        |  |
|                                                  |  |
|                                                  |  |

「Amazonアカウントでログイン」ボタンを 「表示にする」にすると、ボタンが表示されます。

## 接続テスト

1. テスト環境と本番環境の切り替え

セラーセントラルで、本番環境またはテスト環境へ切り替えるには、サイト上部のアカウントの選択 (ドロップダウンボックス)から、「Amazon Pay(本番環境)」または「Amazon Pay(テスト環境)」 を選択します。

(https://sellercentral.amazon.co.jp)

amazon pay Sandbox 注文 インテグレーション レポート パフォーマンス アプリとサービス アイベックAPPS | Amazon Pay(テスト... 日本語 🗸 ▼ アイベックAPPS Amazonログイン Amazon Pay(本番環境) Amazon Pay(テスト環境) ツール すべて表示

動作環境がテスト環境の場合、テスト用購入者アカウントのユーザー名とパスワードでのみ使用できます。

本物のAmazon購入者アカウントや販売事業者用アカウントのユーザー名とパスワードは使用できませんのでご注意ください。

テスト用購入者アカウントは、セラーセントラルでアカウントを「Amazon Payテスト環境」を 選択し、インテグレーション⇒テストアカウントで作成できます。

テスト環境で動作を確認する場合は、WelcartShop クレジット決済設定画面から、「テスト環境 」を選択してください。

その際には、公開鍵暗号ID、秘密鍵をテスト環境用に変更してください。

| <u>公開鍵暗号ID</u> |                   |                                         |
|----------------|-------------------|-----------------------------------------|
| <u>秘密鍵</u>     | BEGIN PRIVATE KEY |                                         |
|                | 動作環境              | <ul> <li>テスト環境</li> <li>本番環境</li> </ul> |

※本番稼働するときは、「本番環境」にし、公開鍵暗号IDと秘密鍵を本番環境用に 変更お願いします。

### 1. テスト環境と本番環境の切り替え

本番環境と同じようにAmazon Payの取り引きをテストすることができます。 実際の請求等は発生することはありません。

テスト環境を使用するには、セラーセントラルの「インテグレーション」タブにある「テスト用購 入者アカウント」ページでテスト用の購入者アカウントを作成します。

| amazon pay sandbox P 注文                                | インテグレーション レポート パフォーマンフ                                                                                                    | 、 アプリ&サービス        | アイベックAPPS Amazon Pav(テスト環境) × |
|--------------------------------------------------------|----------------------------------------------------------------------------------------------------|-------------------|-------------------------------|
| Amazonペイメント インテグレー<br>Sandbox (テスト環境) でご利用いただける購<br>す。 | <mark>ション内容の確認</mark><br>入者テストアカウントを作成することができます。 テス                                                                                                    | ト用に支払方法や住所情報を編集して | 、 さまざまなシナリオのテストを行うことができま      |
| テスト用購入者アカウントの作成                                        | 説明追記 (任意)                                                                                                    |                   |                               |
| ログイン設定<br>名前:<br>Eメールアドレス:<br>バスワード:                   | お支払方法 詳細情報 ~<br>Visa****1111<br>Visa****5656<br>Visa****4545<br>Visa****2323<br>Visa****3434<br>MasterCard****4444<br>AMEX****0005<br>DinersClub****1212 | 説明 (Optional)     |                               |
| バスワードの再入力:<br>アカウントの作成 キャンセル                           | JCB****0000                                                                                                    |                   |                               |

テスト環境では、ロゴのボタンにテスト環境を示す「SANDBOX」の「S」を加えたロゴマークが 表示されます。

これは、テスト担当者に注文が本物ではないことをわかりやすく知らせるためのものです。

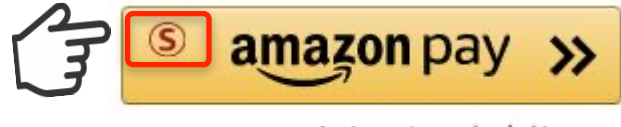

Amazonアカウントでお支払い

# 運用方法

### 1. 受注リストの注文状況

### Amazon Payで決済があった場合、「入金状況」項目ではなく「決済状況」が更新されます。 (表示される決済状況の内容については以下表を参照してください)

| We         | cart Ma       | inagement 受                       | 注リスト     |            |                                   |     |          |      |      |       |      | 衣いパノン   | ヨン・  |
|------------|---------------|-----------------------------------|----------|------------|-----------------------------------|-----|----------|------|------|-------|------|---------|------|
| ×          | ッテナンスモ        | ードが <b>有効化</b> されてい               | ます。作業が終れ | )ったらすぐに無効  | 化するのを忘れないでください。                   | _   |          |      |      |       |      |         |      |
| Versio     | n 1.9.32.2008 | 183                               |          |            |                                   | 1   | ·洛状识     |      |      |       |      |         |      |
|            |               |                                   |          |            |                                   | ~ ~ |          |      |      |       |      | ☆ての期間   | 11 🔻 |
| 50 / 5     | 50件 first<·   | <pre>c prev &lt; 1 &gt;next</pre> |          |            | 9,                                | 7   |          |      |      | ●最新の情 | 報に更新 | 操作フィールド | 表示 ▼ |
| $\bigcirc$ | 注文番号          | 受注日                               | 対応状況     | 支払方法       | 決済ID                              | 金状況 | 総合計金額(円) | 配送方法 | 会員No | 姓     | \$   | 4 都道府媽  | 2    |
| $\bigcirc$ | 00001050      | 2020-09-09 11:09                  | 新規受付     | Amazon Pay | 503-0698140-8904384 返金(処理中)       |     | ¥1,097   | 通常2  |      | TEST  | USER | 東京都     | 副除   |
| 0          | 00001049      | 2020-09-09 11:08                  | 新規受付     | Amazon Pay | 503-8361009-3840754 売上計上          |     | ¥600     | 通常   |      | TEST  | USER | 東京都     | 副除   |
| 0          | 00001048      | 2020-09-09 11:07                  | 新規受付     | Amazon Pay | S03-6268533-9556624 <u>与信</u>     |     | ¥1,298   | 通常2  |      | TEST  | USER | 東京都     | 删除   |
| 0          | 00001047      | 2020-09-09 11:07                  | 新規受付     | Amazon Pay | S03-4076024-1134770 <del>与信</del> |     | ¥999     | 通常   |      | TEST  | USER | 東京都     | 删除   |
|            | 00001046      | 2020-09-01 09:23                  | 新規受付     | Amazon Pay | 503-1083657-2900785 取消            |     | ¥699     | 通常2  | 1013 | test  | name | 東京都     | 削除   |

| 決済状況    | 説明                                        |
|---------|-------------------------------------------|
| 与信      | 仮売上状態であり、手動での売上計上待ち状態です                   |
| 売上計上    | 売上の計上が完了しています                             |
| 取消      | 注文の取消が完了しています                             |
| 返金      | 返金処理が完了しています                              |
| 返金(処理中) | Amazonが返金処理を行っている状態です(完了すると自動的に「返金」になります) |
| 返金拒否    | 返金処理でAmazonから返金拒否された状態です                  |

2.決済直前ログ

Amazon Payセラーセントラルの注文ステータスに決済が発生しているにも関わらず、Welcart の受 注リストにデータが記録 されていない場合、以下の方法で受注データの復旧ができます。

①Welcart Management 受注リスト画面にて、「操作フィールド表示」を選択して「決済直前ログー覧」ボタンをクリックします。

※「決済直前ログー覧」ボタンが表示されない場合は、システム設定>「決済直前ログより受注デ ータ再作成」を「利用する」にしてください。

| Welcart Manageme          | int 受注リスト                                                                                                    |                                           |            |              |
|---------------------------|----------------------------------------------------------------------------------------------------|-------------------------------------------|------------|--------------|
| メンテナンスモードが <b>有効化</b>     | されています。作業が終わったらすぐに無効化するのを忘れないでください。                                                                                                    |                                           |            |              |
| Version 1.9.31.2007081    |                                                                                                    |                                           |            |              |
|                           |                                                                                                    |                                           |            | 艶 全ての期間 🔹    |
| 30 / 30 件 first<< prev< 1 |                                                                                                    |                                           | ● 最新の情報に更新 | 操作フィールド非表示 ▲ |
| 受注検索                      | 受注情報項目         ▲ND ~         ▲ND         商品情報項目         ●         ▲ND ~         ●         ▲ND ~         ●         ●         ●         ●         ●         ●         ●         ●         ●         ●         ●         ●         ●         ●         ●         ●         ●         ●         ●         ●         ●         ●         ●         ●         ●         ●         ●         ●         ●         ●         ●         ●         ●         ●         ●         ●         ●         ●         ●         ●         ●         ●         ●         ●         ●         ●         ● | を含む     ×       を含む     ×       を含む     × |            |              |
| 一括操作                      | ▼ 更新開始                                                                                                    |                                           |            |              |
| アクション                     | 受注明細リスト出力 受注リスト出力 決済直前ログー覧                                                                                                    |                                           |            |              |
| □ 注文番号 受注日                | 対応状況 支払方法 決済ロ を パ                                                                                                    | 総合計金額(円) 配送方法 会                           | 員No 姓      | 名 都道府県       |

### 2.決済直前ログ

②「詳細」ボタンをクリックして、Amazon Payセラーセントラル注文ステータスにある「購入者 Eメールアドレス」と「合計注文金額」が一致するデータを検索します。

※現時点ではリンクキーとAmazonリファレンスIDは紐づいていないため、リンクキーでの検索が 行えません。

| 消但的ロワー | 見                      |                                          |          |                              |
|--------|------------------------|------------------------------------------|----------|------------------------------|
|        | 登録日                    | リンクキー                                    | 氏名       | 決済種別                         |
| 〕〔詳細〕  | 2020-08-26<br>11:56:14 | dfa63c76-dd31-40d1-<br>9e92-6c5c38b6e6c7 | TESTUSER | Amazon Pay[Amazon Pay<br>決済] |
| 詳細     | 2020-08-07<br>16:59:15 | 1d3df0c7-f58d-4f7a-<br>b1af-1e35c9a8d4b5 | TESTUSER | Amazon Pay[Amazon Pay<br>決済] |
| 詳細     | 2020-08-07<br>16:20:41 | 6efc7c8c-6016-4c7e-<br>822f-b34609c86218 | TESTUSER | Amazon Pay[Amazon Pay<br>決済] |
| 詳細     | 2020-08-07<br>16:15:07 | 883617ee-79a0-465f-<br>bed5-70e4300716eb | TESTUSER | Amazon Pay[Amazon Pay<br>決済] |
| 詳細     | 2020-08-07<br>15:07:55 | fccef9bb-74d4-450e-<br>8892-cfb0221fa264 | TESTUSER | Amazon Pay[Amazon Pay<br>決済] |
|        |                        |                                          |          | ログ検索ログ削除閉じ                   |

| 取引管理                  | <ul> <li>         詳細はこちら     </li> <li>         (売上請求の可否)     </li> </ul> | → 日付の範囲 →   |         |        |        |                     | A                 | mazonリファレンスID 🗸 |
|-----------------------|---------------------------------------------------------------------------|-------------|---------|--------|--------|---------------------|-------------------|-----------------|
| ALL                   | - (                                                                       | 過去6ヶ月       |         |        |        |                     |                   |                 |
| 日付 🖛                  | 購入者氏名                                                                     | 購入者Eメールアドレス | 合計注文金額  | 請求済み金額 | 返金済み金額 | AmazonリファレンスID      | 販売事業者注文番号         | 注文ステータス(売上      |
| 2020/08/26<br>11:56AM |                                                                           |             | ¥600    | ¥0     | ¥0     | 503-9292673-0664193 | ((任意項目)設定されていません) | Open 👻          |
| 2020/08/24<br>05:42PM |                                                                           |             | ¥ 3,886 | ¥0     | ¥0     | 503-8059416-9170185 | ((任意項目)設定されていません) | Open 🛩          |

③決済直前ログ詳細ダイアログで内容を確認し、「受注データ登録」ボタンを押すと、その内容で 受注データが登録されます。

※その際、受注日時をログの登録された日時か、データ復旧処理を行った日時かを選択できます。

| 決済直前ログ詳細 |                          |                                                            | × |
|----------|--------------------------|------------------------------------------------------------|---|
| 登録日      | 2020-08-26 11:56:14      | <ul> <li>● 受注日時に登録日を設定</li> <li>○ 受注日時に現在の時刻を設定</li> </ul> |   |
| リンクキー    | dfa63c76-dd31-40d1-9e92- | 6c5c38b6e6c7                                               |   |
| お客様情報    |                          |                                                            |   |
| メールアドレス  |                          |                                                            |   |
| お名前      | TEST USER 様              |                                                            |   |
| フリガナ     |                          |                                                            |   |

| 0 | 商品                    | 数量     | 単価    |
|---|-----------------------|--------|-------|
| L | りんご 001-01 りんご 001-01 | 1      | ¥300  |
|   |                       | 商品合計   | ¥300  |
|   |                       | 送料     | ¥300  |
|   |                       | 内消費税   | (¥54) |
|   |                       | お支払い金額 | ¥600  |

受注データ復旧した場合、Amazon Payで決済での入金状況は常に「空」で登録されます。 復旧後は必ずAmazon Payセラーセントラルにて手動で売上請求処理等を行ってください。

### 3.決済情報エラー確認

手動での売上計上、もしくは返金処理を行う際にエラーが表示された場合は、「処理結果」項目に 表示されたエラーをクリックするとエラーの詳細内容が確認できます。

### (例) 合計金額を超える金額で売上計上した場合

| Ama       | zon Pay                                 |                                 |           |          | ×                         |  |  |
|-----------|-----------------------------------------|---------------------------------|-----------|----------|---------------------------|--|--|
|           |                                         | 与信                              |           |          |                           |  |  |
| 売」        | <b>売上計上価格</b> 1200 円 売上計上               |                                 |           |          |                           |  |  |
| Į         | 取消         取消の理由を入力してください。(任意)          |                                 |           |          |                           |  |  |
|           | 処理日時                                    | 決済ID                            | 処理区分      | 金額       | 処理結果                      |  |  |
| 2         | 2020-07-29 18:51:59                     | S03-9436719-7407044             | 売上計上      | 1200円    | TransactionAmountExceeded |  |  |
| メッ・<br>デバ | セージ - 最高取引金額を超え<br>ッグ詳細 - The transacti | たています。<br>on amount exceeded th | e allowed | limit on | this transaction          |  |  |
| 1         | 2020-07-29 11:08:54                     | S03-9436719-7407044             | 与信        | 1199円    | ок                        |  |  |
|           |                                         |                                 |           |          |                           |  |  |
|           |                                         |                                 |           |          | 閉じる                       |  |  |

### 3.決済情報エラー確認

### (例)売上計上した金額の115%を超える金額で返金処理をした場合

| ma  | zon Pay                           |                                      |                       |                       |                        |
|-----|-----------------------------------|--------------------------------------|-----------------------|-----------------------|------------------------|
|     |                                   |                                      | 売上計上                  |                       |                        |
| 返金  | 全価格                               | 899 円                                |                       |                       | 返金する                   |
|     | 処理日時                              | 決済ID                                 | 処理区分                  | 金額                    | 処理結果                   |
| 2   | 2020-07-20<br>12:41:23            | S03-4931903-<br>0205961              | 返金処理開<br>始            | 1900<br>円 <b>T</b> ra | nsactionAmountExceeded |
| くット | セージ - 取引の返金処3<br>ッグ詳細 - Refund ai | 理に最高金額を超えています<br>mount exceeded 115% | f。<br>6 of capture am | ount                  | El C                   |
| 1   | 2020-07-15<br>14:35:56            | S03-4931903-<br>0205961              | 売上計上                  | 899円                  | ок                     |
|     |                                   |                                      |                       |                       |                        |
|     |                                   |                                      |                       |                       | 閉じる                    |

Amazonアカウントがあり購入サイトの会員登録が未登録の場合、Amazon Payを利用して商品を 購入する際に「Amazonアカウントで会員登録を行う」にチェックを入れると、情報を入力せずに Amazonアカウントの登録情報を購入サイトの会員登録に反映させることができます。

①「Amazon Pay」ボタンをクリックしてください。

※ボタンが表示されていない場合は、WelcartShop クレジット決済設定画面の「Amazon Pay( クイック決済)」の利用するを選択すると表示されます。

| カートの                                                | の中                        |                            |                |      |        |             |          |               |
|-----------------------------------------------------|---------------------------|----------------------------|----------------|------|--------|-------------|----------|---------------|
|                                                     | カート                       |                            | お客様情報          | 発送・  | 支払方法   |             | 内容確認     |               |
| 選択                                                  | v                         |                            |                |      | 数量を    | 変更した場合は必ず更新 | 「ボタンを押して | ください。<br>数量更新 |
| No.                                                 |                           |                            | 商品名            | 単価   | 数量     | 金額(税込)      | 在庫状態     |               |
|                                                     | AND I                     | ぶどう 002-01 ぶん              | どう 002-01      | ¥699 | 1      | ¥699        | 在庫有り     | 削除            |
|                                                     |                           |                            |                | 商品合調 | 計 (税込) | ¥699        |          |               |
| 重貨:円     商品を     「     お     「     「     コグイン     」 | <b>入する</b><br>ノてご注文いただけまで | ₫.                         |                |      | 買い物    | のを続ける       | ご注文手続きに  | 進む            |
| Amazon<br>Amazon.c                                  | 0.jp に登録している情             | <b>決済できます</b><br>報を使って簡単にお | 支払いができるサービスです。 | or   |        | AT AT       | amazon p | ay እ          |

②Amazonに登録しているEメールアドレスとパスワードを入力してください。

| Amazon<br>ログイン                         | アカウントで                                 |           |
|----------------------------------------|----------------------------------------|-----------|
| Amazonアカウント                            | を使用してログイン                              |           |
| Eメールアドレス                               |                                        |           |
|                                        |                                        |           |
| パスワード                                  | パスワードを忘れた場合                            |           |
|                                        |                                        |           |
|                                        | ログイン                                   |           |
| ログインすることで、<br>プライバシー規約、お<br>に同意するものとみな | 当社の 利用規約及びポリシ<br>よびパーソナライズド広告<br>されます。 | $\rangle$ |
| □ ログインしたまま                             | まにする 詳細・                               |           |
| Amazon(7)                              | モリンタードマナション                            |           |
| Amazonog                               | 新しいの香味ですが、                             |           |

③使用するAmazonアカウント情報に間違いがないかを確認し、問題なければ「続行」をクリックします。

| amazon pay | (§) Sandbox                                                                                                    | こんにちは                |
|------------|----------------------------------------------------------------------------------------------------|----------------------|
|            | AIVEC                                                                                                    |                      |
| ſ          | お届け先住所                                                                                                    | 変更                   |
|            | 支払い方法<br>VISA ====================================                                                                                                    | 変更                   |
| 4          | 続行<br>続行することで、利用<br>APP5に氏名、Eメー<br>ックAPP5はそのサイ<br>、アイリシー、およびプライバシー規約に同意するものとみなされます。ま<br>お届け先住所、及び電話番号を提供することを許可したものとみな<br>シーポリシー に従ってお客様が提供する情報を利用します。 | た、アイベック<br>されます。 アイベ |
| 14         | キャンセルして アイベックAPPS に戻る >                                                                                                    |                      |

④内容確認ページ下部の「Amazonアカウントで会員登録を行う」にチェックを入れて「注文を確定する」を クリックします。

注文確定と同時に、Amazonアカウントの会員情報をもとに購入サイトの会員登録も完了します。

| お客様情報   |                                            |
|---------|--------------------------------------------|
| メールアドレス |                                            |
| お名前     |                                            |
| 配送先情報   |                                            |
| お名前     |                                            |
| 郵便番号    |                                            |
| 都道府県    |                                            |
| 市区郡町村   |                                            |
| 番地      |                                            |
| ビル名     |                                            |
| 電話番号    |                                            |
| その他     |                                            |
| 支払方法 変更 | Amazon Pay - Amazon アカウントで指定したお支払い方法       |
|         | <b>戻る 注文を確定する</b><br>✓ Amazonアカウントで会員登録を行う |

⑤「Amazonアカウントで会員登録を行う」にチェックを入れて注文確定後に自動送信される入会完了のご連絡メール(自動送信)の文頭に、仮パスワード使用の内容及び仮パスワードが追記されます。

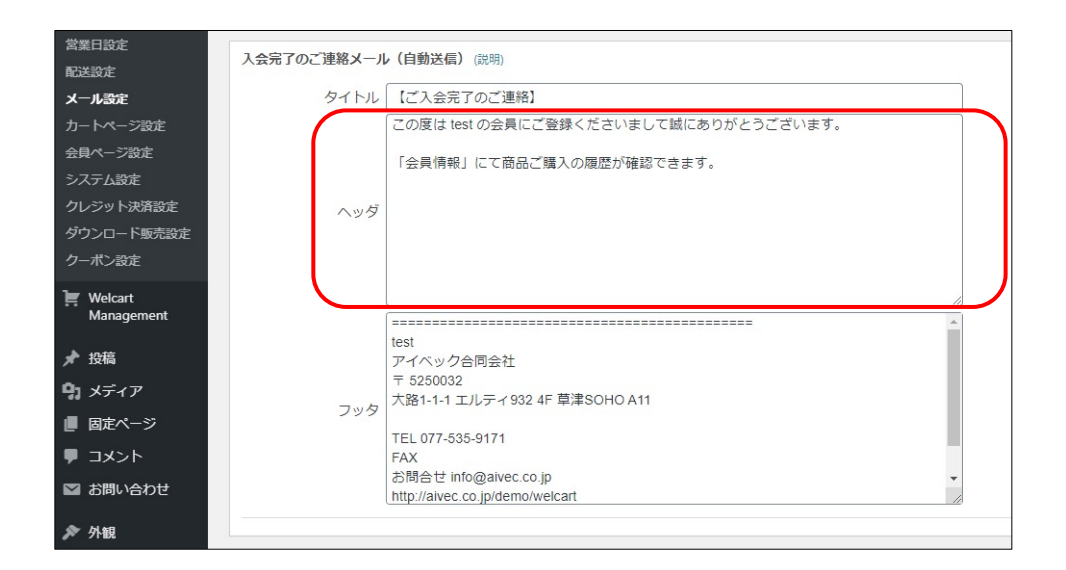

| 【ご入会完了のご連絡】 受信トレイ×                         |                                     |     |
|--------------------------------------------|-------------------------------------|-----|
| test To 目分 ▼                               |                                     |     |
| ※現在、下記の仮パスワードを使用しています。 マイページからAn           | nazonアカウントでログインし、パスワードを変更してください。    |     |
| 仮パスワード:                                    |                                     |     |
| この度は test の会員にご登録くださいまして誠にありがとうござい         | st.                                 |     |
| 「会員情報」にて商品ご購入の履歴が確認できます。                   | ACT 1                               |     |
| 【登録(南報】                                    |                                     |     |
| 会員番号:                                      |                                     |     |
| メールアドレス:                                   | 入会完了のご連絡メール(自動送信<br>ッダ内容の文頭に追記されます。 | )のへ |
|                                            |                                     |     |
| test                                       |                                     |     |
| アイベック合同会社<br>〒 5250032                     |                                     |     |
| ト 3230032<br>大路1-1-1 エルティ932 4F 草津SOHO A11 |                                     |     |
| TEL 077-535-9171                           |                                     |     |
| FAX                                        |                                     |     |
| お問合せ <u>info@aivec.co.jp</u>               |                                     |     |
| nttp://aiVec.co.jp/demo/weiCart            |                                     |     |
|                                            |                                     |     |

### 5.会員情報とAmazonアカウントの連携

Welcart会員ログイン後、マイページ画面の「会員情報編集」にて、すでに会員であるお客様の会員情報と Amazonアカウントを連携させることができます。 (なお、連携を解除したい場合は「しない」を選択し、「実行」を選択してください)

連携後、会員ログインページからAmazonアカウントのみでログインできるようになります。 また、ログインしていない状態からカートページで「Amazon Pay」のボタンを押すとWelcartの会員ログイン も自動的に行えるようになります。

※ただし、Welcart会員情報とAmazonアカウントの登録メールアドレスが同一であることが条件となります。

| 会員情報編 <b>集</b>       |                      |        |
|----------------------|----------------------|--------|
| Amazonアカウントでログイン (?) | ● する ○ しない (解除する) 実行 |        |
| *お名前                 | 姓 Test               | 名 User |
| フリガナ                 | 姓                    | 名      |
| 郵便番号                 | 100-1000             |        |

| メールアドレス                                          |                                             |
|--------------------------------------------------|---------------------------------------------|
| パスワード                                            |                                             |
| □ ログイン情報を記憶                                      |                                             |
| ログイン                                             |                                             |
| Amazonアカウントで新規会員登録を完了している方は下のボタンで<br>ログインしてください。 | 会員情報を入力せず、連携しているAmazon<br>アカウントのみでログインが行えます |
| ® amazon でログイン                                   | 5 3 5 5 FOR CH 7 4 5 M 1 2 & 9 8            |
| -<br>パスワードをお忘れですか?                               |                                             |
| 会員登録されていないお客様                                    |                                             |
| 新規ご入会はこちら                                        |                                             |
|                                                  |                                             |

5.会員情報とAmazonアカウントの連携

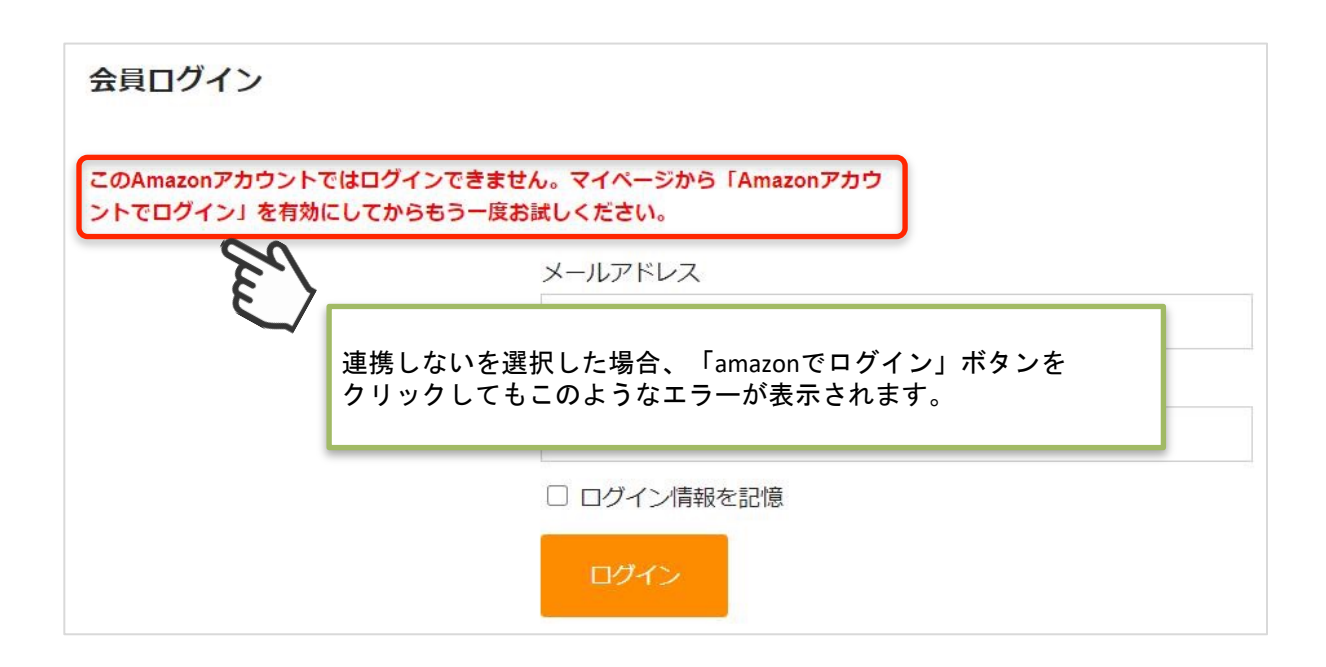

### 5.会員情報とAmazonアカウントの連携

Welcart会員にログイン中で、Amazonアカウントと会員情報の登録メールアドレスが同一であり、マイページの「Amazonアカウントでログイン」が「しない」の場合、クイック決済利用時の内容確認ページに、会員情報とAmazonアカウントを連携させるチェックボックスが表示されます。

チェックを入れ、注文を確定させることで、以降、会員ログインページにはAmazonアカウントのみでログ インできるようになります。

会員情報編集

| Amazonアカウントでログイン ? | ○ する ◉ しない (解除する) 実行                                                                                                    |
|--------------------|----------------------------------------------------------------------------------------------------|
| *お名前               | 姓 Test 名 User                                                                                                    |
| フリガナ               |                                                                                                    |
| *郵便番号              | 「Amazonアカウントでロクイン」が「しない」<br>のほかに                                                                                                    |
|                    | ・Welcart会員にログイン中<br>・Welcart会員情報とAmazonアカウントの登録メール<br>アドレスが同ー<br>が条件となります。                                                            |
| 配送先情報              |                                                                                                    |
| お名前                |                                                                                                    |
| 郵便番号               |                                                                                                    |
| Ш                  |                                                                                                    |
| 都道府県               |                                                                                                    |
| 市区郡町村              |                                                                                                    |
| 番地                 |                                                                                                    |
| ビル名                |                                                                                                    |
| 電話番号               |                                                                                                    |
| その他                | 834                                                                                                    |
| 支払方法 変更            | Pay Amazonアカウントで指定したお支払い方法                                                                                                    |
|                    | 戻る       注文を確定する         会員情報とAmazonアカウントを連携させる       チェックし、注文を確定させること         で、以降、会員ログインページには         Amazonアカウントのみでログインできるようになります。 |

#### 6.ギフト配送

ギフト配送のように購入者様と発送先が異なる場合、「内容確認」ページにある「ギフト配送」項 目にチェックを入れます。 チェックを入れると入力項目が下に表示されるので、「購入者様」の情報を入力します。

※Welcart会員ログインをしていない場合、会員情報が取得できないため「購入者様」情報を入力す る必要があります。 ログインしている場合は、会員情報が取得可能なためチェック自体表示されません。

✔ ギフト配送などの、発送先がご本人様(ご注文者)と違う場合はこちらをクリック ギフト発送 購入者様の情報を入力してください。 メールアドレス \*お名前 姓 TEST 名 USER フリガナ 姓 名 153-0064 \*郵便番号 100-1000 \* 王 日本 ¥ \*都道府県 東京都 🔻 ※発送先ではなく、購入者様情報の 入力項目となります。

### チャージバックについて

WCEX Amazon Payでは、チャージバックに対応しております。

※設定ページで「購入者がAmazonアカウントから選択する配送先を利用する」を設定を行わないと、チャージバック対象外となりますのでご注意ください。 (設定方法については、P14.設定方法 - 4. 優先配送先設定を参照してください)

詳しくは「チャージバックに関するよくある質問」をご覧ください。 https://pay.amazon.co.jp/help/201749690

# 予期せぬエラー

正常決済を行っているのにエラーとなってしまう場合は、以下の点を確認します。

- ・クレジット決済設定「MWS Access Keys」に誤りがないか
- ・Login with AmazonへのJavaScriptの登録に誤りがないか
- ・SSL証明書は正常か
- ・秘密鍵設定に誤りがないか
- ・Basic認証やIPアドレスによるアクセス制限をしていないか
- ・他のプラグイン(メンテナンスモードを含めて)を停止して動作確認してみる
- ・テーマをWelcart Default テーマに切り替えてみる
- ・Welcartの推奨システム要件の確認(PHPバージョン、サーバースペック等)

#### 注意事項

- ・Wordpressのマルチサイトへは、ご利用いただけません。
- ・他社プラグインと競合して正常に動作しない報告が多発しています。 (特にinternet explorer 11 (IE11) やバージョンが古いブラウザ等)

特に注意するプラグイン等(2021年2月15日現在)

- -Really Simple SSL
- -zipaddr-jp
- -Google reCAPTCHA v3 (旧ブラウザ)

### 一般的なエラーについて

下記のエラーは「usc-e-shop/logs/amazon\_pay.log」に記載されるエラーです。

| ゴード                       | コード名                    | <b>購入者</b> 向けメッセージ |
|---------------------------|-------------------------|--------------------|
| INVALID_PARAMETER_VALUE   | InvalidParameterValue   | 技術的なエラーが発生しました。    |
| INVALID_HEADER_VALUE      | InvalidHeaderValue      | 技術的なエラーが発生しました。    |
| INVALID_REQUEST_FORMAT    | InvalidRequestFormat    | 技術的なエラーが発生しました。    |
| INVALID_REQUEST           | InvalidRequest          | 技術的なエラーが発生しました。    |
| MISSING_HEADER_VALUE      | MissingHeaderValue      | 技術的なエラーが発生しました。    |
| MISSING_PARAMETER_VALUE   | MissingParameterValue   | 技術的なエラーが発生しました。    |
| UNRECOGNIZED_FIELD        | UnrecognizedField       | 技術的なエラーが発生しました。    |
| DUPLICATE_IDEMPOTENCY_KEY | DuplicateIdempotencyKey | 技術的なエラーが発生しました。    |
| CURRENCY_MISMATCH         | CurrencyMismatch        | 技術的なエラーが発生しました。    |
| UNAUTHORIZED_ACCESS       | UnauthorizedAccess      | 技術的なエラーが発生しました。    |
| INVALID_ACCOUNT_STATUS    | InvalidAccountStatus    | 技術的なエラーが発生しました。    |

### 一般的なエラーについて

| コード                                 | コード名                            | <b>購入者</b> 向けメッセージ                                  |
|-------------------------------------|---------------------------------|-----------------------------------------------------|
| INVALID_REQUEST_SIGNATURE           | InvalidRequestSignature         | 技術的なエラーが発生しました。                                     |
| RESOURCE_NOT_FOUND                  | ResourceNotFound                | 技術的なエラーが発生しました。                                     |
| REQUEST_NOT_SUPPORTED               | RequestNotSupported             | 技術的なエラーが発生しました。                                     |
| UNSUPPORTED_OPERATION               | UnsupportedOperation            | 技術的なエラーが発生しました。                                     |
| AMAZON_INTERNAL_SERVER_E<br>RROR    | InternalServerError             | 技術的なエラーが発生しました。                                     |
| TOO_MANY_REQUESTS                   | TooManyRequests                 | 技術的なエラーが発生しました。                                     |
| SERVICE_UNAVAILABLE                 | ServiceUnavailable              | Amazonのサーバーに技術的な問題が発生しています<br>。もう一度お試しください。         |
| AMAZON_PAY_SDK_CLIENT_EX<br>CEPTION | Amazon<br>PaySDKClientException | Amazon Payの設定に問題があります。管理画面から<br>再確認した上でもう一度お試しください。 |

### 決済エラーについて

下記のエラーは「usc-e-shop/logs/acting\_transaction.log」に記載されるエラーです。

### ■取引情報を更新するAPI

| コード                                               | コード名                                | <b>購入者</b> 向けメッセージ                                                    |
|---------------------------------------------------|-------------------------------------|-----------------------------------------------------------------------|
| RESOURCE_NOT_FOUND                                | ResourceNotFound                    | セッション期限切れです。注文処理を最初から<br>やり直してください。ご不便をおかけしてしま<br>い申し訳ございません。         |
| INVALID_CHECKOUT_SESSION_S<br>TATUS               | InvalidCheckoutSessionSt<br>atus    | 注文処理をできない状態になっています。注文<br>手続きを最初からやり直してください。ご不便<br>をおかけしてしまい申し訳ございません。 |
| CONSTRAINT_CHECKOUT_RESUL<br>T_RETURN_URL_NOT_SET | CheckoutResultReturnUrl<br>NotSet   | 技術的なエラーが発生しました。                                                       |
| CONSTRAINT_CHARGE_AMOUNT<br>_NOT_SET              | ChargeAmountNotSet                  | 技術的なエラーが発生しました。                                                       |
| CONSTRAINT_PAYMENT_INTENT_<br>NOT_SET             | PaymentIntentNotSet                 | 技術的なエラーが発生しました。                                                       |
| CONSTRAINT_BUYER_NOT_ASSO<br>CIATED               | CONSTRAINT_BUYER_N<br>OT_ASSOCIATED | Amazonアカウントからお支払い方法を選択して<br>からもう一度お試しください。                            |

### 決済エラーについて

下記のエラーは「usc-e-shop/logs/acting\_transaction.log」に記載されるエラーです。

### ■取引情報を完了するAPI

| コード                                     | コード名                             | <b>購入者</b> 向けメッセージ                                                                          | 管理者向けメッセージ                                                               |
|-----------------------------------------|----------------------------------|---------------------------------------------------------------------------------------------|--------------------------------------------------------------------------|
| CHECKOUT_SESS<br>ION_CANCELED           | CHECKOUT_SESSION<br>_CANCELED    | 選択された支払い方法に問題が<br>ありました。もう一度お試しく<br>ださい。                                                    | お支払い方法は拒否されたか、<br>それとも処理中に取引はキャン<br>セルされました。                             |
| CURRENCY_MISM<br>ATCH                   | CurrencyMismatch                 | 内部処理エラー。取引を処理で<br>きませんでした。もう一度お試<br>しください。                                                  | 購入手続きを始めた時の通貨は<br>取引完了する動作に使った通貨<br>と異なります。                              |
| TRANSACTION_A<br>MOUNT_EXCEED<br>ED     | TransactionAmountExc<br>eeded    | 最高取引金額を超えています。<br>別ウィンドウ・タブで商品追加<br>や数量変更を行っていれば、そ<br>れらのウィンドウ・タブを閉じ<br>てからもう一度お試しください<br>。 | 最高取引金額を超えています。                                                           |
| RESOURCE_NOT_<br>FOUND                  | ResourceNotFound                 | セッションは期限切れです。注<br>文処理を最初からやり直してく<br>ださい。                                                    | 「Checkout Session」を使った<br>時から30日間が立っている。ど<br>の動作を行っていてもこのエラ<br>ーが返却されます。 |
| AMOUNT_MISMAT<br>CH                     | AmountMismatch                   | 取引金額が変更されました。別<br>ウィンドウ・タブで商品追加や<br>数量変更を行っていれば、それ<br>らのウィンドウ・タブを閉じて<br>からもう一度お試しください。      | 購入確定した時の金額は取引完<br>了する動作に指定した金額と異<br>なります。                                |
| INVALID_CHECKO<br>UT_SESSION_STA<br>TUS | InvalidCheckoutSession<br>Status | 内部処理エラー。取引を処理で<br>きませんでした。もう一度お試<br>しください。                                                  | 取引のステータスにより、実行<br>しようとした処理が無効です。                                         |
| INVALID_CHARGE<br>_STATUS               | InvalidChargeStatus              | 内部処理エラー。取引を処理で<br>きませんでした。もう一度お試<br>しください。                                                  | 取引のステータスにより、実行<br>しようとした処理が無効です。                                         |

### 決済エラーについて

| コード                                | コード名                        | 購入者向けメッセージ                                                                           | 管理者向けメッセージ                                                                           |
|------------------------------------|-----------------------------|--------------------------------------------------------------------------------------|--------------------------------------------------------------------------------------|
| SOFT_DECLINED                      | SoftDeclined                | お支払い方法は拒否されました<br>。別の支払い方法を選択しても<br>う一度お試しください。                                      | 支払いはソフトに却下されまし<br>た。繰り返し再試行しても失敗<br>する場合は、購入者に連絡して<br>、別の支払い方法を選択しても<br>らいます。        |
| HARD_DECLINED                      | HardDeclined                | お支払い方法は拒否されました<br>。別の支払い方法を選択しても<br>う一度お試しください。                                      | 支払いは却下されました。再試<br>行はできないため、購入者に連<br>絡し別の支払い方法を選択して<br>もらいます。                         |
| PAYMENT_METH<br>OD_NOT_ALLOWE<br>D | PaymentMethodNotAllo<br>wed | お支払い方法は拒否されました<br>。別の支払い方法を選択しても<br>う一度お試しください。                                      | 購入者が選択した支払い方法は<br>、この請求では許可されていま<br>せん。                                              |
| AMAZON_REJECT<br>ED                | AmazonRejected              | お支払い方法は拒否されました<br>。別の支払い方法を選択しても<br>う一度お試しください。                                      | アマゾンが請求を拒否しました<br>。関連する課金許可もキャンセ<br>ルされます                                            |
| MFA_NOT_COMPL<br>ETED              | MFANotCompleted             | 内部処理エラー。取引を処理で<br>きませんでした。もう一度お試<br>しください。                                           | このトランザクションを処理す<br>るには、購入者が多要素認証(<br>MFA)を完了する必要がありま<br>す。                            |
| TRANSACTION_TI<br>MED_OUT          | TransactionTimedOut         | 取引はタイムアウトエラー、<br>Amazonが注文を処理できませ<br>んでした。もう一度お試しくだ<br>さい。ご不便をおかけしてしま<br>い申し訳ございません。 | Amazonが承認を処理するのに十<br>分な時間がなかったため、請求<br>は拒否されました。                                     |
| PROCESSING_FAI<br>LURE             | ProcessingFailure           | Amazonが注文を処理できませんでした。もう一度お試しください。ご不便をおかけしてしまい申し訳ございません。                              | 内部処理エラーのため、Amazon<br>は請求を処理できませんでした<br>。充電許可が充電可能状態にあ<br>る場合にのみ、充電を再試行す<br>る必要があります。 |

Welcart拡張プラグインのサポート

| Welcart 拡張プラグイン        | 対応状況 |
|------------------------|------|
| wcex_coupon            | 0    |
| wcex_dlseller          | Δ    |
| wcex_multiprice        | 0    |
| wcex_sku_select        | 0    |
| wcex_auto_delivery     | ×    |
| wcex_mobile            | Ο    |
| wcex_multiple_shipping | ×    |
| wcex_widget_cart       | Ο    |

※通常課金のDLSeller商品(コンテンツファイル、サービス)であれば使用可能ですが 継続課金に関しては使用ができません。